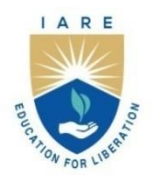

# **INSTITUTE OF AERONAUTICAL ENGINEERING**

(Autonomous) Dundigal - 500 043, Hyderabad, Telangana

## **COURSE CONTENT**

# PENETRATION TESTING AND CYBER OPERATIONS LABORATORY

**VI Semester:** CSE(CS) **Course Code** Category Hours / Week Credits **Maximum Marks** L Р С CIA SEE Total Т ACCC10 CORE 0 2 2 70 1 30 100 **Tutorial Classes: Nil Practical Classes: 33 Total Classes: 45 Contact Classes: 12 Prerequisite:** Network security

### I. COURSE OVERVIEW:

The purpose of this course is to provide a clear understanding of assessing an application or infrastructure for vulnerabilities in an attempt to exploit those vulnerabilities, and circumvent or defeat security features of system components through rigorous manual testing.

#### **II. COURSES OBJECTIVES:**

#### The students will try to

#### learn

- I. The tools that can be used to perform information gathering.
- II. The Various attacks in various domains of cyberspace.
- III. How vulnerability assessment can be carried out by means of automatic tools or manual investigation.
- IV. The vulnerabilities associated with various network applications and database system.

### **III. COURSE OUTCOMES:**

#### At the end of the course students should be able to:

- CO 1 Make use of Google and Whois tools to gather information about the target specification.
- CO 2 Apply appropriate tools to encrypt and decrypt passwords in network.
- CO 3 Make Use of Nessus tool to identify vulnerabilities and monitor the networking mechanism.
- CO 4 Compare different OSINT tools to detailed network information of the target.
- CO 5 Make use of Virus Total tool to scan the network and detect malware on the network.
- CO 6 Apply Ettercap tool to scan the network and performing an ARP poisoning attack.

# EXERCISES FOR PENETRATION TESTING AND CYBER OPERATIONS LABORATORY

**Note:** Students are encouraged to bring their own laptops for laboratory practice sessions.

# **1. Getting Started with** Understanding of scanning and reconnaissance process.

# **Introduction:**

A penetration test, colloquially known as a pentest or ethical hacking, is an authorized simulated cyberattack on a computer system, performed to evaluate the security of the system; this is not to be confused with a vulnerability assessment. Penetration testers use the same tools, techniques, and processes as attackers to find and demonstrate the business impacts of weaknesses in a system. Penetration tests usually simulate a variety of attacks that could threaten a business. They can examine whether a system is robust enough to withstand attacks from authenticated and unauthenticated positions, as well as a range of system roles. With the right scope, a pen test can dive into any aspect of a system.

# **Softwares used:**

Osint Tools Vulnerability Tools Attack detection Tools Encryption Tools

# 1.1 Scanning any of the target with domain name

To Perform Scanning of the target we need to understand all scanning types as shown in below

There are different types of scans available

Syntax: Nmap domain name

Example: nmap www.amazon.com

### Type of scan: Regular

| 👁 Zenmap                                       |                                                                                       |                             |
|------------------------------------------------|---------------------------------------------------------------------------------------|-----------------------------|
| Sc <u>an T</u> ools <u>P</u> rofile <u>H</u> e | łp                                                                                    |                             |
| Target: www.amazon.com                         | n 🗸 Prof                                                                              | le: Regular scan            |
| Command: nmap www.a                            | mazon.com                                                                             | Intense scan                |
|                                                |                                                                                       | Intense scan plus UDP       |
| Hosts Services                                 | Nmap Output Ports / Hosts Topology Host Details Scans                                 | Intense scan, all TCP ports |
| OS 4 Host                                      | nmap www.amazon.com                                                                   | Intense scan, no ping       |
| Www.amazon.com                                 | Starting Nmap 7.92 ( https://nmap.org ) at 2023-09-08 10:54 India Standard Time       | Ping scan                   |
| Www.amazon.com                                 | Nmap scan report for www.amazon.com (100.15/.24/.131)<br>Host is up (0.017s latency). | Quick scan                  |
|                                                | rDNS record for 108.157.247.131: server-108-157-247-131.hyd57.r.cloudfront.net        | Quick scan plus             |
|                                                | PORT STATE SERVICE                                                                    | Quick traceroute            |
|                                                | 21/tcp open ftp<br>25/tcp open smtp                                                   | Regular scan                |
|                                                | 80/tcp open http                                                                      | Slow comprehensive scan     |
|                                                | 143/tcp open imap                                                                     |                             |
|                                                | 443/tcp open https                                                                    |                             |
|                                                | 465/tcp closed Smtps<br>587/tcp open submission                                       |                             |
|                                                | 6346/tcp closed gnutella                                                              |                             |
|                                                | New Area 4 Th address (4 best on) areas 4 to 47 47 and                                |                             |

### Try

Students can use different types of scans to perform on the target.

### Hint

Select type of scan from Nmap tool on target.

# 1.2 Scanning any of the target with IP Address

Perform Scanning of the target we need to understand all scanning types as shown in below There are different types of scans available

Syntax: Nmap IP Address

Example: nmap 108.157.247.131

#### Type of scan: Regular

### Output:

| 👁 Zenmap                                         |                                                                                                    |
|--------------------------------------------------|----------------------------------------------------------------------------------------------------|
| Sc <u>an T</u> ools <u>P</u> rofile <u>H</u> elp | p                                                                                                    |
| Target: 108.157.247.131                          | V Profile: Regular scan                                                                                                    |
| Command: nmap 108.157.                           | 247.131                                                                                                    |
| Hosts Services                                   | Nmap Output Ports / Hosts Topology Host Details Scans                                                                                                    |
| OS 4 Host                                        | nmap 108.157.247.131                                                                                                    |
| 3 www.amazon.com                                 | <pre>Starting Nmap 7.92 ( https://nmap.org ) at 2023-09-08 11:02 India Standard Time Nmap scan report for server-108-157-247-131.hyd57.r.cloudfront.net (108.157.247.131) Host is up (0.011s latency). Not shown: 991 filtered tcp ports (no-response) PORT STATE SERVICE 21/tcp open ftp 25/tcp open smtp 80/tcp open http 110/tcp open pop3 143/tcp open imap 443/tcp open https 587/tcp closed smtps 587/tcp closed smtps 1 IP address (1 host up) scanned in 16.28 seconds</pre> |

### Try

Students should perform scanning of the target with variety of scan types as shown in above.

#### Hint:

Select the type of scan from dropdown window appeared on screen

# 2. Use Google and Whois for Reconnaissance to gather information about target.

Open-Source Intelligence (OSINT) is the collection, analysis, and dissemination of information that is publicly available and legally accessible. Right now, OSINT is used by a organizations, including governments, businesses, and non-governmental organizations.

### Step1: open Google Step2: Type Whois on google WHOIS Search, Domain Name, Website, and IP Tools - Who.is

| https://wh                | <b>o.is</b> /whois/iare.a                        | c.in                                                   |                                                    |                                               |                         |                             |                 |                                  | # A 10 3                         |
|---------------------------|--------------------------------------------------|--------------------------------------------------------|----------------------------------------------------|-----------------------------------------------|-------------------------|-----------------------------|-----------------|----------------------------------|----------------------------------|
| who.i                     | Search for do                                    | omains or IP addresses                                 | ٩                                                  | Premium Domain                                | s Transfer              | Features                    | Login           | Sign Up                          |                                  |
|                           |                                                  | Interested in                                          | n domain names? <u>Clic</u>                        | k here to stay up to date                     | e with domain nan       | ne news and pro             | motions a       | at Name.com                      |                                  |
|                           |                                                  |                                                        | iare.ac.in is a                                    | already registere                             | d. Interested in b      | uying it? Make a            | ın Offer        |                                  |                                  |
|                           | .ac.in                                           | .com                                                   | .net                                               | .org                                          | .CO<br>\$245.00         | .i<br>\$34                  | <b>D</b><br>.99 | <b>.app</b><br>\$16.99           | .live                            |
|                           | Taken                                            | Taken                                                  | Taken                                              | Taken                                         | Available               | Avail                       | able            | Available                        | Taken                            |
| iare,<br>whois inf        | .ac.in<br>formation<br>DNS Record                | is Diagnostics                                         |                                                    |                                               |                         |                             |                 |                                  |                                  |
| Simila                    | ır Domains                                       |                                                        |                                                    |                                               |                         |                             | Use p           | romo code WHOIS to :<br>Name.com | save 15% on your first<br>order. |
| iare.ac.ir<br>iare.in   i | n   iare.art   iare.bi<br>are.info   iare.it   i | iz   iare.cn   iare.co.in<br>iare.net   iare.nu   iare | iare.co.uk   iare.com<br>.one   iare.online   iare | iare.com.br   iare.com<br>e.org   iare.org.il | .tr   iare.digital   ia | re.edu                      |                 | Find the perfect de              | omain at                         |
| Regis                     | trar Data                                        |                                                        |                                                    | We will display store                         | ed WHOIS data for u     | p to 30 days.<br>rivate Now | Ex              | verythin                         | σ                                |

#### Step3: check DNS Records

| Internation Whois DNS Records Diagnostics |                                                                  |      |          |                                                                     |  |  |  |  |  |
|-------------------------------------------|------------------------------------------------------------------|------|----------|---------------------------------------------------------------------|--|--|--|--|--|
| DNS Records                               | DNS Records for iare.ac.in cache expires in 3 minutes and 49 sec |      |          |                                                                     |  |  |  |  |  |
| Hostname                                  | Туре                                                             | TTL  | Priority | Content                                                             |  |  |  |  |  |
| iare.ac.in                                | SOA                                                              | 3600 |          | ns4.ctrls.in hostmaster@ctrls.in 2023030113 28800 7200 1209600 3600 |  |  |  |  |  |
| iare.ac.in                                | NS                                                               | 3600 |          | ns4.ctrls.in                                                        |  |  |  |  |  |
| iare.ac.in                                | NS                                                               | 3600 |          | ns5.ctrls.in                                                        |  |  |  |  |  |
| iare.ac.in                                | А                                                                | 3600 |          | 137.59.201.77                                                       |  |  |  |  |  |
| iare.ac.in                                | MX                                                               | 3600 | 5        | alt1.aspmx.l.google.com                                             |  |  |  |  |  |
| iare.ac.in                                | MX                                                               | 3600 | 1        | aspmx.l.google.com                                                  |  |  |  |  |  |
| iare.ac.in                                | MX                                                               | 3600 | 5        | alt2.aspmx.l.google.com                                             |  |  |  |  |  |
| iare.ac.in                                | MX                                                               | 3600 | 10       | alt3.aspmx.l.google.com                                             |  |  |  |  |  |
| iare.ac.in                                | MX                                                               | 3600 | 10       | alt4.aspmx.l.google.com                                             |  |  |  |  |  |
| www.iare.ac.in                            | А                                                                | 3600 |          | 137.59.201.77                                                       |  |  |  |  |  |
| www.iare.ac.in                            | CNAME                                                            | 3600 |          | lare.ac.in                                                          |  |  |  |  |  |
| www.iare.ac.in                            | MX                                                               | 3600 | 1        | aspmx.l.google.com                                                  |  |  |  |  |  |

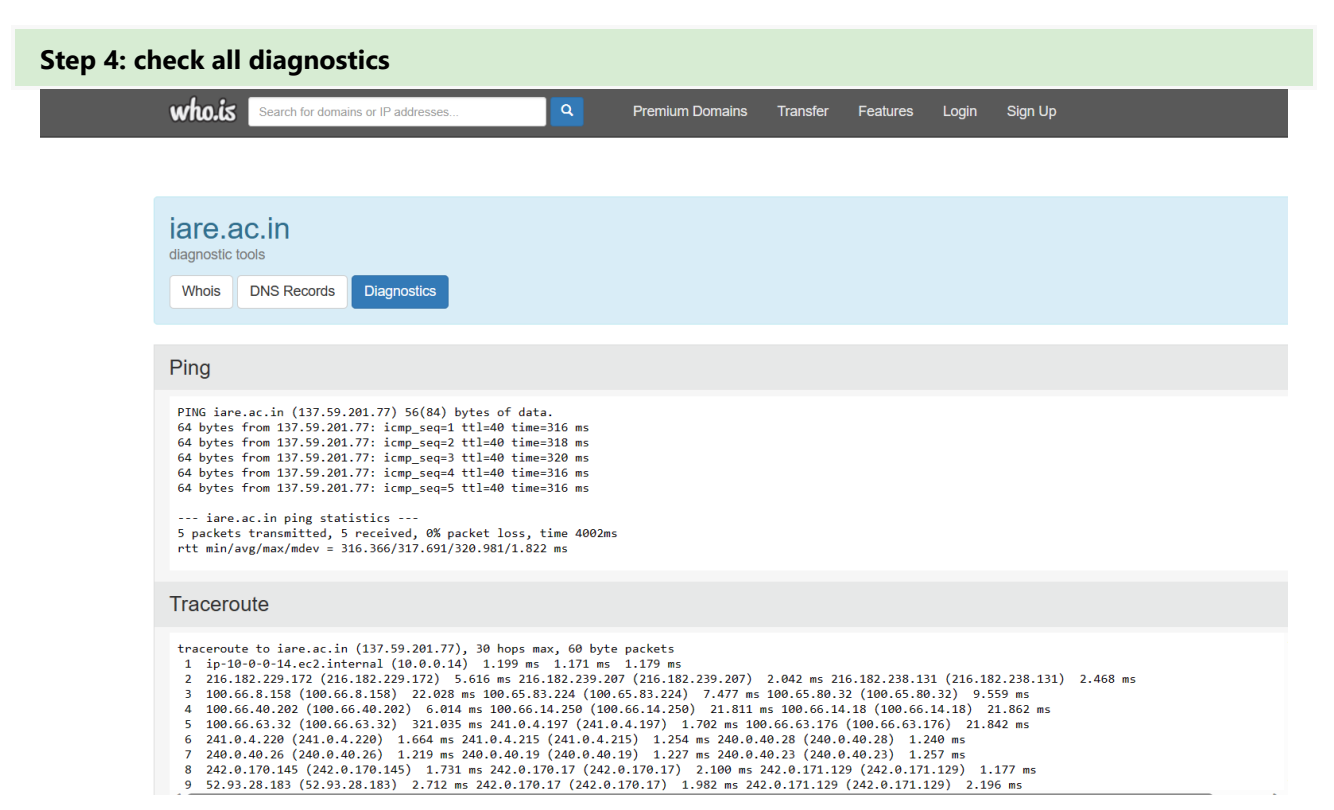

## Try:

Use other OSINT tools to gather information to find information of target network.

#### Hint:

Use Google Dorks, Babel X as a OSINT tools

# 3. Make use of Crypt tool for Encryption and decryption procedure

### 3.1 Install Crypt tool

#### Software Requirements:

- Supported operating systems:
- Windows 10/11/ Linux
- 64-bit OS X/macOS 10.6 or later

**Step1:** Download and install crypt tool **Step2:** open software

| Ç <sub>Î</sub>      | example-en                                                                                                    |                     |
|---------------------|----------------------------------------------------------------------------------------------------|---------------------|
| Sta                 | xample for the CrypTool version family 1.x (CT1)                                                                                                    |                     |
| Ren                 |                                                                                                    |                     |
| The                 | essor versions of CT1 (called CT2, JCT and CTO) now offer a significantly wider range of functionality than C                                                                                                    | T1. In C            |
| 0                   |                                                                                                    |                     |
| abo                 | r (CTT) is a comprehensive and free educational program                                                                                                    |                     |
| offer               | tensive online help and many visualizations.                                                                                                    |                     |
| This                | Ste was excepted in order to halo you to make your first stone with CT4                                                                                                    |                     |
| This                | ile was created in order to help you to make your first steps with CTT.                                                                                                    |                     |
| 1) T<br>The<br>Pres | rting page of the online help offers the best oversight of CT1's capacity. From the starting page you can rea<br>ng page of the online help can be accessed via the menu "Help -> Starting Page" at the top right of the main<br>to start the online help everywhere in CT1. | ch all e<br>n windo |
| 2) A                | ible next step would be to encrypt a file with the Caesar algorithm. This can be done via the menu "Crypt/D                                                                                                    | ecrypt              |
| 3) T                | re several examples (tutorials) within the online help which provide an easy way to gain an understanding o                                                                                                    | fcrypto             |
| 4) Y                | n further develop your knowledge by:                                                                                                    |                     |
| - Na                | ig playfully through the menus. You can press F1 at any selected menu item to get more information.                                                                                                    |                     |
| - Re                | the included readme file (see the menu "Help -> Readme").                                                                                                    | ofthio              |
| - Vi                | the webpage www.cryptool.org.                                                                                                    | or this             |
|                     |                                                                                                    |                     |

Step 4: enter data to encrypt and decrypt file Step 5: select any of algorithm to encrypt

| Eil | e j      | <u>E</u> dit | <u>V</u> iew I | En <u>c</u> rypt/Decrypt | Digital Signatures/ <u>P</u> KI | Indiv. Procedures | <u>A</u> nalysis | <u>O</u> ptions | <u>W</u> indow | <u>H</u> elp      |                    |             |       |      |
|-----|----------|--------------|----------------|--------------------------|---------------------------------|-------------------|------------------|-----------------|----------------|-------------------|--------------------|-------------|-------|------|
|     | )   c    | 2 🖬          |                | ) 🔏 🖻 🖻                  | 3 ⊞ ? №                         |                   |                  |                 |                |                   |                    |             |       |      |
|     | ۵.       |              |                |                          |                                 |                   |                  |                 |                |                   |                    |             |       |      |
|     |          | carting      | example        | e-en                     |                                 |                   |                  |                 |                |                   |                    |             |       |      |
|     | SU       | <b>XT</b> Սո | named1         |                          |                                 |                   |                  |                 |                |                   |                    |             |       |      |
| F   | Re       | xzzvo        | dsvdsvd        | svdbvdsvdsv              |                                 |                   |                  |                 |                |                   |                    |             |       |      |
|     | "        |              |                |                          |                                 |                   |                  |                 |                |                   |                    |             |       |      |
|     | Cr       |              |                |                          |                                 |                   |                  |                 |                |                   |                    |             |       |      |
|     | off      |              |                |                          |                                 |                   |                  |                 |                |                   |                    |             |       |      |
|     | n I      |              |                |                          |                                 |                   |                  |                 |                |                   |                    |             |       |      |
|     |          |              |                |                          |                                 |                   |                  |                 |                |                   |                    |             |       |      |
|     | 1)<br>Th |              |                |                          |                                 |                   |                  |                 |                |                   |                    |             |       |      |
| F   | Pr       |              |                |                          |                                 |                   |                  | K               | ey Entry: IDE  | :A                |                    |             |       | ×    |
|     | 2)       |              |                |                          |                                 |                   |                  |                 | Enter the ke   | y using hexadecim | al characters (09, | AF).        |       |      |
|     |          |              |                |                          |                                 |                   |                  |                 | Key length:    | 128 bits          | •                  |             |       |      |
| ľ   | "        |              |                |                          |                                 |                   |                  |                 |                | 0 00 00 00        | 00 00 00 00        | 00 00 00 00 | 00.00 | 200  |
| 4   | 4)       |              |                |                          |                                 |                   |                  |                 |                |                   |                    | ,           |       | 0    |
| H   | F        |              |                |                          |                                 |                   |                  |                 |                |                   |                    |             |       |      |
|     | Ì        |              |                |                          |                                 |                   |                  |                 | Encryp         | ٤                 | Decrypt            | t           | Car   | ncel |
|     |          |              |                |                          |                                 |                   |                  |                 |                |                   |                    |             |       |      |

**Step6:** based on selection of algorithm enter password **Step 7:** again, open file to decrypt

| 🖉 🖆      |                                                                            |              |
|----------|----------------------------------------------------------------------------|--------------|
| starting | igexample-en                                                               |              |
| t 👷 Ur   | Innamed1                                                                   |              |
| ,e 🚾 🧧   | 🚰 RC4 encryption of <unnamed1>, key &lt;23&gt;</unnamed1>                  |              |
| h     [  | 00000000 21 17 EB B3 2F 66 99 E4 34 63 FF 3B 8B AF 24 E1 DC FD 9C 65 79 99 | !∕f4c.;\$ey. |
|          |                                                                            |              |
| ff       |                                                                            |              |
| h        |                                                                            |              |
|          |                                                                            |              |
| 6        |                                                                            |              |
|          |                                                                            |              |
|          |                                                                            |              |
|          |                                                                            |              |
| 2        |                                                                            |              |
| F        |                                                                            |              |
|          |                                                                            |              |
|          |                                                                            |              |
| h        |                                                                            |              |
|          |                                                                            |              |
|          |                                                                            |              |
|          |                                                                            |              |

**Step8:** enter the password to decrypt **Step9:** file will be decrypted

#### Try:

Use different cryptographic algorithms for perform encrypt and decrypt procedure **Hint:** 

use symmetric modern algorithms like IDEA, RC2, RC4

use symmetric classic algorithms like Caesar, Hill, substitution algoriths

# 4. Install Password Cracking tool Cain and able to Crack the password

# 4.1 installing Cain and able Tool

### Requirements

The actual version requires the following items:

10Mb Hard-Disk space-

Microsoft Windows 2000/XP/2003/Vista-

Winpcap Packet Driver (v2.3 or above; AirPcap adapter is supported from Winpcap version 4.0).

### Setup

Just run the Self-Installing executable package and follow the installation instructions.

The package will copy all the files needed by the program into the installation directory.

### **Installation Files**

Cain's setup program will install and/or replace these files in your system:

- Cain.exe [the main executable program]
- Cain.exe.sig [author's PGP signature of the file Cain.exe]
- CA\_UserManual.chm [this file]
- Abel.exe [the executable of the Windows service named Abel ]

- Abel.exe.sig [author's PGP signature of the file Abel.exe]
- Abel.dll [a DLL file needed by the program]- Abel.dll.sig [author's PGP signature of the file Abel.dll]
- Uninstal.exe [the uninstallation program]
- Wordlist.txt [a little word list file]
- Install.log [the log file of the installation package, you can check everything modified on your system here]
- Whatsnew.txt [contains differences between versions]
- oui.txt [a list file that contains vendor's information about MAC addresses]
- <Installation Dir>\winrtgen\winrtgen.exe [Winrtgen a windows utility to generate Rainbow Tables]
- <Installation Dir>\winrtgen\winrtgen.exe.sig [author's PGP signature of the file winrtgen.exe]

- <Installation Dir>\winrtgen\charset.txt [an example file containing charset definitions for winrtgen.exe and Cain's cryptanalysisattacks]

- <Installation Dir>\Driver\WinPcap\_4\_1\_beta5.exe [the original distribution package of the Winpcap drivers] All the above files will be installed in the Installation directory and subdirectories.

### **Abel Installation**

Abel is a Windows NT service composed of two files: "Abel.exe" and "Abel.dll".

These files are copied by the installation packageinto the program's directory but the service is NOT automatically installed on the system.

Abel can be installed locally or remotely (using Cain) and requires Administrator's privileges on the target machine.

### LOCAL INSTALLATION:

1) Copy the files Abel.exe and Abel.dll into the %WINNT% directory (E.G.: C:\WINNT or C:\Windows)

- 2) Launch Abel.exe to install the service (it is not automatically started)
- 3) Start the service using the Windows Service Manager (services.msc)

### **REMOTE INSTALLATION:**

- 1) Use the "Network TAB" in Cain and choose the target remote computer where you want to install Abel
- 2) Right click on the computer icon in the left tree and select "Connect As"
- 3) Provide Administrator's credentials for the remote system
- 4) Once connected right click on the "Services" icon and select the menu entry "Install Abel"
- 5) That's it! The two files 'Abel.exe' and 'Abel.dll' will automatically be copied to the remote machine's root directory i.e. C:\winnt,C:\Windows); the service will automatically be installed and started.

## 4.2 Dictionary attack

Dictionary attack uses a predetermined list of words from a dictionary to generate possible passwords that may match the MD5 encrypted password. This is one of the easiest andquickest way to obtain any given password.

Start Cain & Abel via the Desktop Shortcut 'Cain' or Start menu. (Start > Programs > Cain > Cain). Choose 'Yes' to proceed when a 'User Account Control' notification pops up regarding software authorization.

Once on, select the 'Cracker' tab with the key symbol, then click on MD5 Hashes. The result should look like the image below.

| 🙎 Decoders     | 🔮 Network | 🙀 Sniffer 🕑 | Cracker 🧟 Tracerou | ute 🔝 CCD |
|----------------|-----------|-------------|--------------------|-----------|
| Cracker        |           | MD5 Hash    | Password           | Note      |
| EM & NTLM      | Hashes (  |             |                    |           |
| MTLMv2 Ha      | ashes (0) |             |                    |           |
| MS-Cache I     | Hashes (I |             |                    |           |
| 🛞 PWL files (I | 0)        |             |                    |           |
| Cisco IOS-I    | MD5 Hast  |             |                    |           |
| Cisco PIX-N    | 1D5 Hast  |             |                    |           |
| APOP-MD5       | Hashes (  |             |                    |           |
| CRAM-MD5       | 6 Hashes  |             |                    |           |
| OSPF-MD5       | Hashes (  |             |                    |           |
| + RIPv2-MD5    | 6 Hashes  |             |                    |           |
| VRRP-HMA       | C Hashes  |             |                    |           |
| VNC-3DES       | (0)       |             |                    |           |
| MD2 Hashe      | es (0)    |             |                    |           |
| MD4 Hashe      | es (0)    | -           |                    |           |
| MD5 Hashe      | es (0)    |             |                    |           |
| T SHA-1 Has    | hes (U)   |             |                    |           |
| SHA SHA-2 Has  | hes (0)   |             |                    |           |
|                | STATE AND | -           |                    |           |

1. As you might have noticed we don't have any passwords to crack, thus for the next few steps we will create our own MD5 encrypted passwords. First, locate the Hash Calculator among a row of icons near the top. Open it.

| P <sub>64</sub> 🕙 📶 🖼 | R 🚾 🖬 | 🖸 😵 💋    | 0 ?    | i   |
|-----------------------|-------|----------|--------|-----|
| Traceroute            | CCDU  | Wireless | D Quer | y ] |

2. Next, type into 'Text to Hash' the word password. It will generate a list of hashes pertaining to different types of hash algorithms. We will be focusing on MD5 hash so copy it. Then exit calculator by clicking 'Cancel' (Fun Fact: Hashes are case sensitive so any slight changes to the text will change the hashes generated, try changing a letter or two and you will see. This is called the avalanche effect.)

| ash Calculator                                                                                                    |                                                                                                    |
|----------------------------------------------------------------------------------------------------|----------------------------------------------------------------------------------------------------|
| <ul> <li>Text to hash</li> </ul>                                                                                                    |                                                                                                    |
| password                                                                                                    |                                                                                                    |
| C Bytes to has                                                                                                    | h (HEX)                                                                                                    |
| т<br>Туре                                                                                                    | Hash 🔄                                                                                                    |
| MD2                                                                                                    | F03881A88C6E 391 35F0E CC60EFD 609B9                                                                                                    |
| MD4                                                                                                    | RA9D09951458701DE177328288189C74                                                                                                    |
| 105                                                                                                    | SPANOTE ACOUSTIC FOR THE CONTRACT CONTRACT CONTR |
| 3HA-2 (256)<br>3HA-2 (384)<br>3HA-2 (512)<br>3HPEMD-160<br>M<br>M<br>VT<br>MySQL323<br>MySQL323<br>MySQL323<br>MySQL3HA1<br>Cisco PIX<br>VNC Hash<br>Base64 | 56894699024204715100556790C532773630006A48B0D62411E772101542C<br>A8864484D0ACA14589B07576184210475882820034784D6A751258E64598<br>B109F38B6C244E84241917E006D18B9005D098938EFD185E07394C706A88E<br>2008E97898475A9799F57342C5380B25FF31<br>E52CAC574193942<br>B464F7AE6E9F8117A0068D03387586C<br>50213939C58F67<br>24700C0050E42F016188B99005A0C42EC901E19<br>NuLK-W46g45HEK0<br>D8B83CF0727A1459<br>c6Fz344cmQ=                                                                                                    |
| •[                                                                                                    | •<br>•                                                                                                    |
|                                                                                                    | Calculate Cancel                                                                                                    |

- After you exit, right click and select 'Add to list', paste your hash then click OK. Your first encrypted password! But don't stop there, add the following MD5 hashes from the words PaSS, 13579, 15473, sunshine89, and c@t69.
- 4. With all the encrypted MD5 passwords on hand, we can finally start! Move your cursor and select all **six passwords**, then right click and press **'Dictionary Attack'**.
- 5. Once the window opens, go up to the dictionary and select 'Wordlist.txt', right click and select 'Reset initial file position'. You'll know you've resetted when there's nothing under the position column. Note: Make sure to do this every time you want to restart dictionary attack!

| ile                                     |                    | Position      |   |
|-----------------------------------------|--------------------|---------------|---|
| C:\Program Files\Cain\Wordlists\Wordlig | Add to list        | Insert        | 1 |
|                                         | Change initial f   | ile position  |   |
|                                         | Reset initial file | position      |   |
|                                         | Resectar Inicial   | nie posicions |   |
| ey Rate                                 | Remove from li     | st            |   |

9.Click **'start'** and watch the magic happens before your eyes! Once it ends **'exit'**. Your result should be the same as below.

| Plaintext<br>Plaintext<br>Plaintext<br>Attack sto<br>3 of 6 has | of<br>of<br>of<br>shes | E13DD027BE0F2152(<br>5F4DCC3B5AA765D6;<br>F3C33935E245CE33(<br>d!<br>cracked | CE387AC0EA83D8<br>1D8327DEB882CF<br>CE9AF31C3D5624 | 63 is<br>99 is<br>80 is | 13579<br>password<br>sunshine89 |  |
|-----------------------------------------------------------------|------------------------|------------------------------------------------------------------------------|----------------------------------------------------|-------------------------|---------------------------------|--|
|                                                                 |                        |                                                                              |                                                    |                         |                                 |  |

### Try:

Apply different cracking methods to crack the passwords.

### Hint:

Rain bow tables, Brute force Attacks methods can use for crack passwords.

# 5. Find the Vulnerabilities of the target using Nmap tool.

We can use and apply variety of commands on Nmap tool to find the vulnerabilities on target network.

#### Cmd: nmap -sV --script vulners www.bookmyshow.com

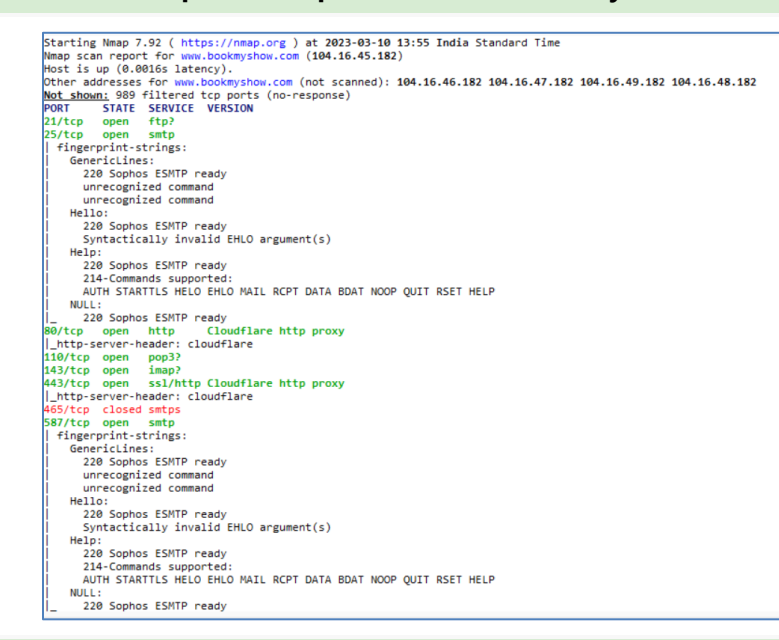

nmap -sV --script vuln www.bookmyshow.com

```
Starting Nmap 7.92 ( https://nmap.org ) at 2023-03-10 14:14 India Standard Time
Nmap scan report for www.bookmyshow.com (104.16.46.182)
Host is up (0.0048s latency).
Other addresses for www.bookmyshow.com (not scanned): 104.16.49.182 104.16.48.182 104.16.45.182 104.16.47.182
Not shown: 989 filtered tcp ports (no-response)
PORT
        STATE SERVICE VERSION
21/tcp open ftp?
25/tcp open smtp
smtp-vuln-cve2010-4344:
   The SMTP server is not Exim: NOT VULNERABLE
fingerprint-strings:
   GenericLines:
     220 Sophos ESMTP ready
     unrecognized command
     unrecognized command
   Hello:
     220 Sophos ESMTP ready
     Syntactically invalid EHLO argument(s)
   Help:
     220 Sophos ESMTP ready
      214-Commands supported:
     AUTH STARTTLS HELO EHLO MAIL RCPT DATA BDAT NOOP QUIT RSET HELP
    NULL:
     220 Sophos ESMTP ready
80/tcp open http
                        Cloudflare http proxy
|_http-stored-xss: Couldn't find any stored XSS vulnerabilities.
_http-aspnet-debug: ERROR: Script execution failed (use -d to debug)
_http-vuln-cve2013-7091: ERROR: Script execution failed (use -d to debug)
_http-csrf: Couldn't find any CSRF vulnerabilities.
_http-dombased-xss: Couldn't find any DOM based XSS.
_http-passwd: ERROR: Script execution failed (use -d to debug)
http-server-header: cloudflare
110/tcp open pop3?
_rsa-vuln-roca: ERROR: Script execution failed (use -d to debug)
__sslv2-drown: ERROR: Script execution failed (use -d to debug)
 _tls-ticketbleed: ERROR: Script execution failed (use -d to debug)
__ssl-dh-params: ERROR: Script execution failed (use -d to debug)
 _ssl-heartbleed: ERROR: Script execution failed (use -d to debug)
|_ssl-cert-intaddr: ERROR: Script execution failed (use -d to debug)
 _ssl-ccs-injection: ERROR: Script execution failed (use -d to debug)
_ssl-poodle: ERROR: Script execution failed (use -d to debug)
143/tcp open imap?
|_rsa-vuln-roca: ERROR: Script execution failed (use -d to debug)
_sslv2-drown: ERROR: Script execution failed (use -d to debug)
```

# 5.1 using csrf as NSE script

http-csrf: Cross-Site Request Forgery (CSRF)

vulnerabilities are detected by this script.

nmap -sV --script http-csrf www.bookmyshow.com

| Starting Nmap 7.92 ( https://nmap.org ) at 2023-03-10 14:23 India Standard Time                               |
|----------------------------------------------------------------------------------------------------|
| Nmap scan report for www.bookmyshow.com (104.16.45.182)                                                       |
| Host is up (0.0048s latency).                                                                                 |
| Other addresses for www.bookmyshow.com (not scanned): 104.16.46.182 104.16.48.182 104.16.49.182 104.16.47.182 |
| Not shown: 989 filtered tcp ports (no-response)                                                               |
| PORT STATE SERVICE VERSION                                                                                    |
| 21/tcp open ftp?                                                                                              |
| 25/tcp open smtp                                                                                              |
| fingerprint-strings:                                                                                          |
| GenericLines:                                                                                                 |
| 220 Sophos ESMTP ready                                                                                        |
| unrecognized command                                                                                          |
| unrecognized command                                                                                          |
| Hello:                                                                                                    |
| 220 Sophos ESMTP ready                                                                                        |
| Syntactically invalid EHLO argument(s)                                                                        |
| Help:                                                                                                    |
| 220 Sophos ESMTP ready                                                                                        |
| 214-Commands supported:                                                                                       |
| AUTH STARTTLS HELO EHLO MAIL RCPT DATA BDAT NOOP QUIT RSET HELP                                               |
| NULL:                                                                                                    |
| 220 Sophos ESMTP ready                                                                                        |
| 80/tcp open http Cloudflare http proxy                                                                        |
| _http-server-header: cloudflare                                                                               |
| _http-csrf: Couldn't find any CSRF vulnerabilities.                                                           |
| 110/tcp open pop3?                                                                                            |
| 143/tcp open imap?                                                                                            |
| 443/tcp open ssl/http Cloudflare http proxy                                                                   |
| http-server-header: cloudflare                                                                                |
| _http-csrf: Couldn't find any CSRF vulnerabilities.                                                           |
| 465/tcp closed smtps                                                                                          |
| 587/tcp open smtp                                                                                             |
| fingerprint-strings:                                                                                          |

# 5.2 using password

Attempts to retrieve /etc/passwd or boot.ini to see if a web server is vulnerable to directory traversal.

nmap -sV --script http-passwd www.bookmyshow.com

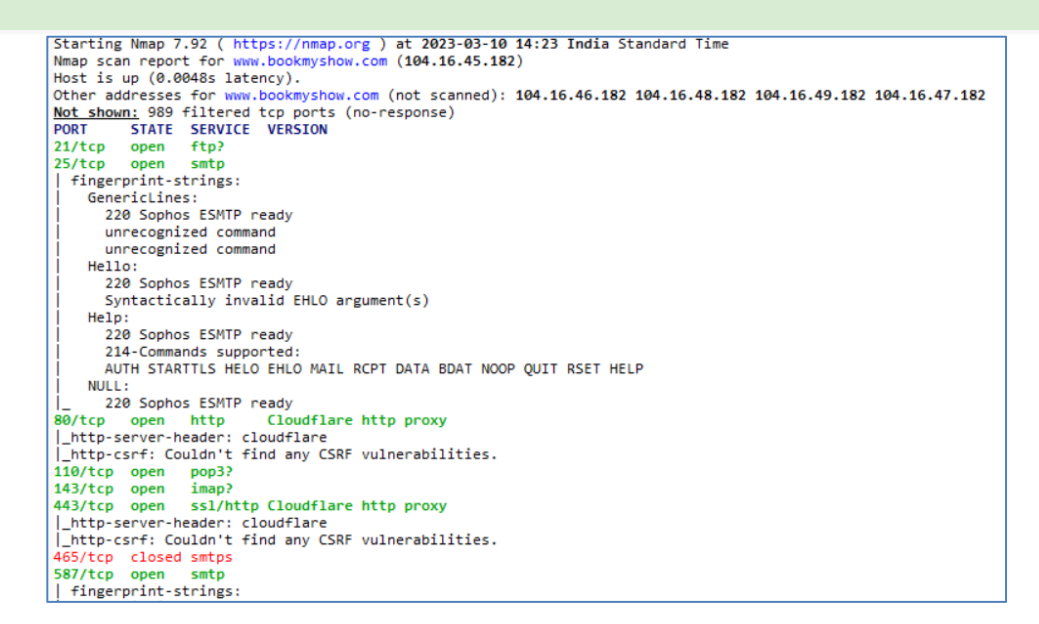

### Try:

Use slowloris command to check vulnerabilities on target **Hint:** 

nmap -sV --script http-slowloris-check www.bookmyshow.com

# 6. Analyze web application digital history of the target address using Way back Machine tool.

# **Use Wayback Machine Tool**

**Way back** Machine is an online tool for maintaining of digital library (internet achieve) of web application, captured records of previous data related to different types of web applications.

# **Steps for Analyzing:**

- **1.**Open Way back machine tool in online
- 2. After opening it on online displays like this,

| ← C ▲ Not secure   web.archive.org                           | A* to C   t= te                                      |
|--------------------------------------------------------------|------------------------------------------------------|
| 🔟 INTERNET 🗃 WEB 💷 BOOKS 💾 VIDEO 🎖 AUDIO 🎴 SOFTWARE 🕼 IMAGES | SIGN UP   LOG IN 🛧 ÚPLOAD 🔍 Search                   |
| ABOUT BLOG PROJECTS HELP DONATE 💗 CONTAC                     | T JOBS VOLUNTEER PEOPLE                              |
| DONATE UNTERNET ARCHIVE Explore more than 800 billion        | web pages saved over time<br>d to a site's home page |
|                                                              |                                                      |

- 3.Type URL or target on search box.
- 4.the fallowing information will be displayed about target.

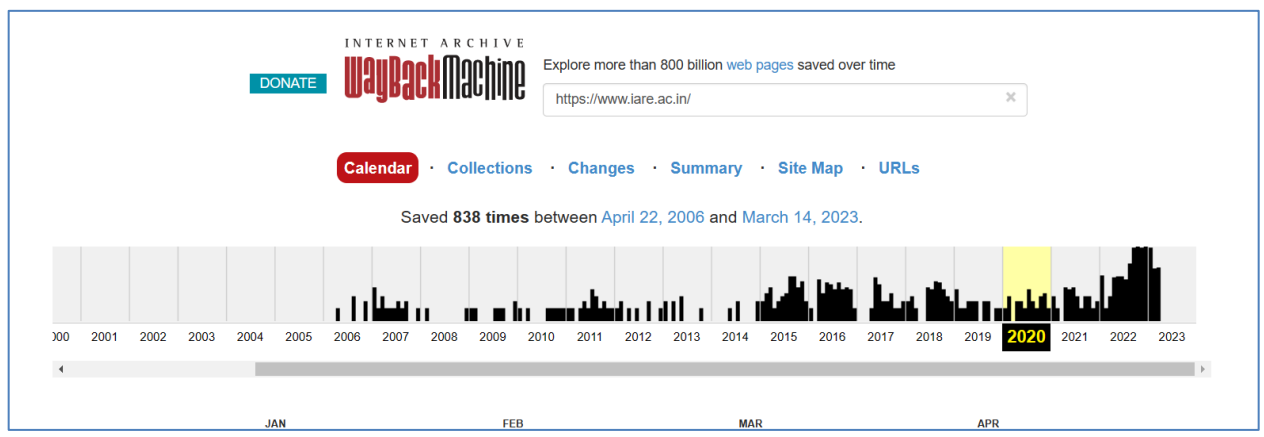

5. See the data in different ways mentioned in the diagram

- Calendar wise
- Collections wise
- Changes wise
- Summery wise
- Site Map wise
- URLs wise
- •

Ex: In the calendar wise we can observe each and every captured record on particular day of month Select any of the day and displays what time it has been captured also

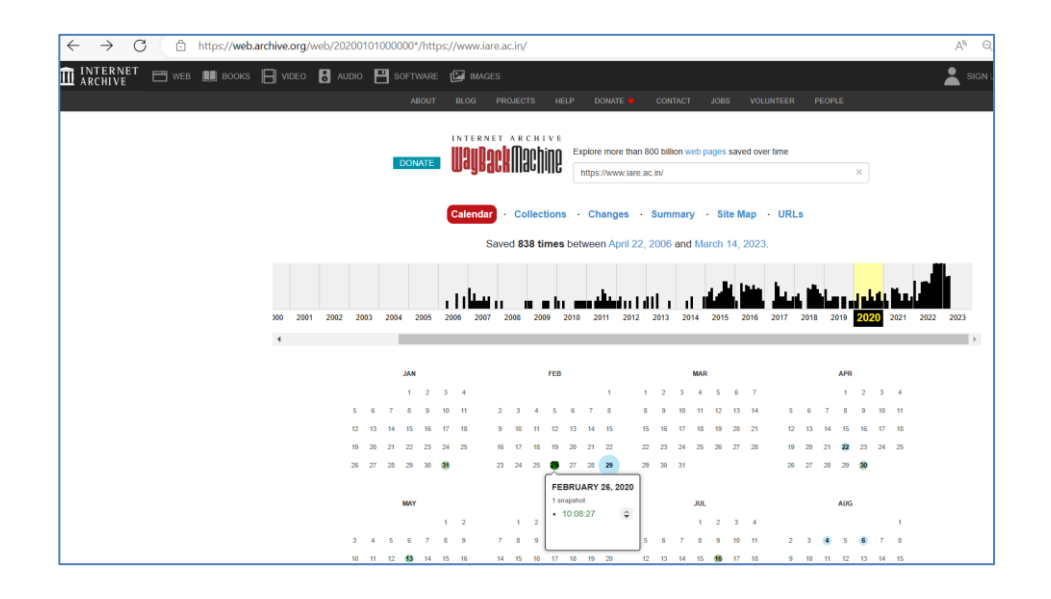

**6.** Click on the type wise as mentioned above to see the information of target Suppose I can click on summary wise I can see the information in fallowing way.

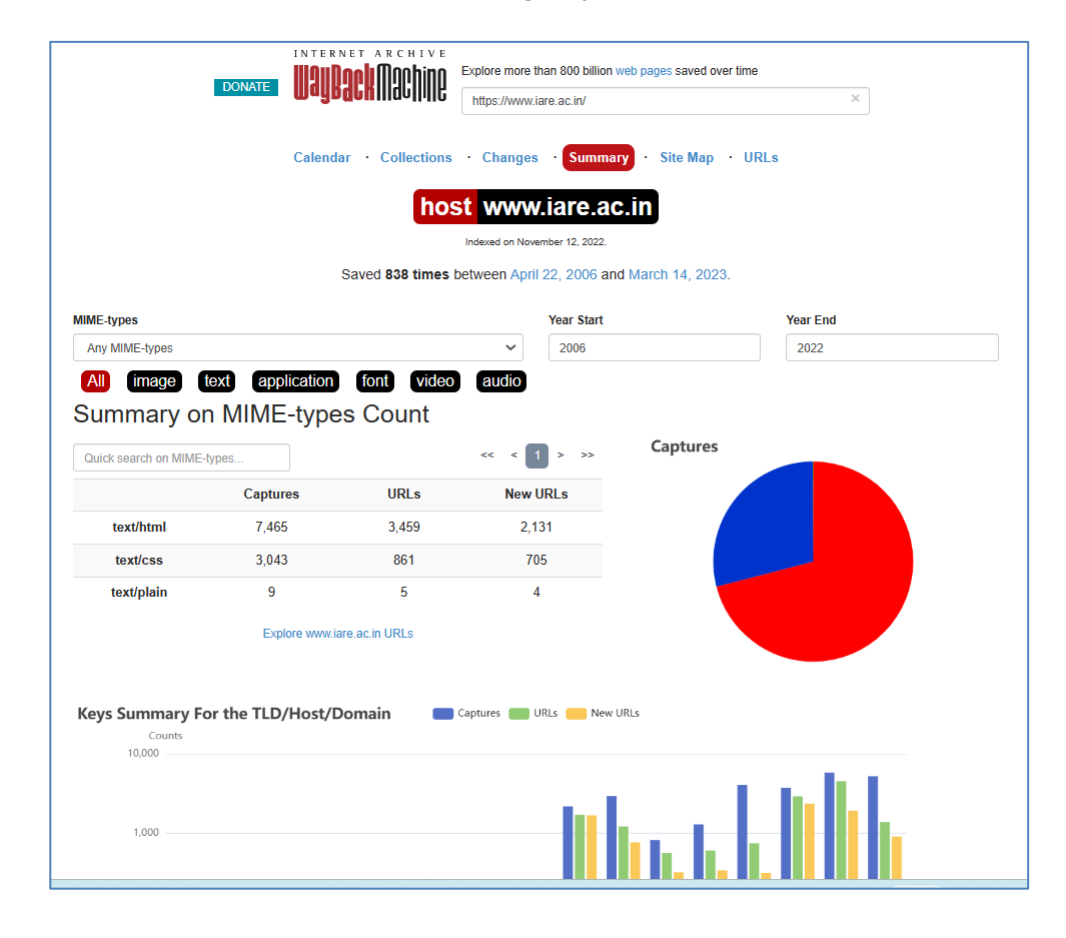

## Try:

Find the information of target that updated on URL's wise

## Hint:

Use URLs information then click on URLs or Explore target URLs that displays URL's information of target

# 7. Download and install Nessus tool in windows operating system, to run Vulnerability Scan with Nessus tool

## 7.1 Download and Install Nessus.

- Download Nessus from the Tenable Downloads site.
- When we download Nessus, ensure the package selected is specific to your operating system and
- processor. There is a single Nessus package per operating system and processor. Nessus Manager, Nessus Professional, and Nessus Expert do not have different packages; your activation code determines which Nessus product is installed.

## **Start Nessus Installation:**

- 1. Navigate to the folder where you downloaded the Nessus installer.
- 2. Next, double-click the file name to start the installation process.

## Complete the Windows InstallShield Wizard with the fallowing steps

- 1. First, the **Welcome to the InstallShield Wizard for Tenable, Inc. Nessus** screen appears. Select **Next** to continue.
- 2. On the **License Agreement** screen, read the terms of the Tenable, Inc. Nessus software license and subscription agreement.
- 3. Select the I accept the terms of the license agreement option, and then click Next.
- 4. On the **Destination Folder** screen, select the **Next** button to accept the default installation folder. Otherwise, select the **Change** button to install Nessus to a different folder.
- 5. On the Ready to Install the Program screen, select the Install button.

The **Installing Tenable**, **Inc. Nessus** screen appears and a **Status** indication bar shows the installation progress. The process may take several minutes.

After the **InstallShield Wizard** completes, the **Welcome to Nessus** page loads in your default browser.

# To access a locally installed Nessus instance, go to https://localhost:8834. Perform the remaining Nessus installation steps (Adding plug-ins) in your web browser.

# 7.2 Run Your First Vulnerability Scan with Nessus tool.

## Step 1: Creating a Scan

Once you have installed and launched Nessus, you're ready to start scanning. First, you have to create a scan. To create your scan:

In the top navigation bar, click Scans. In the upper-right corner of the My Scans page, click the New Scan button.

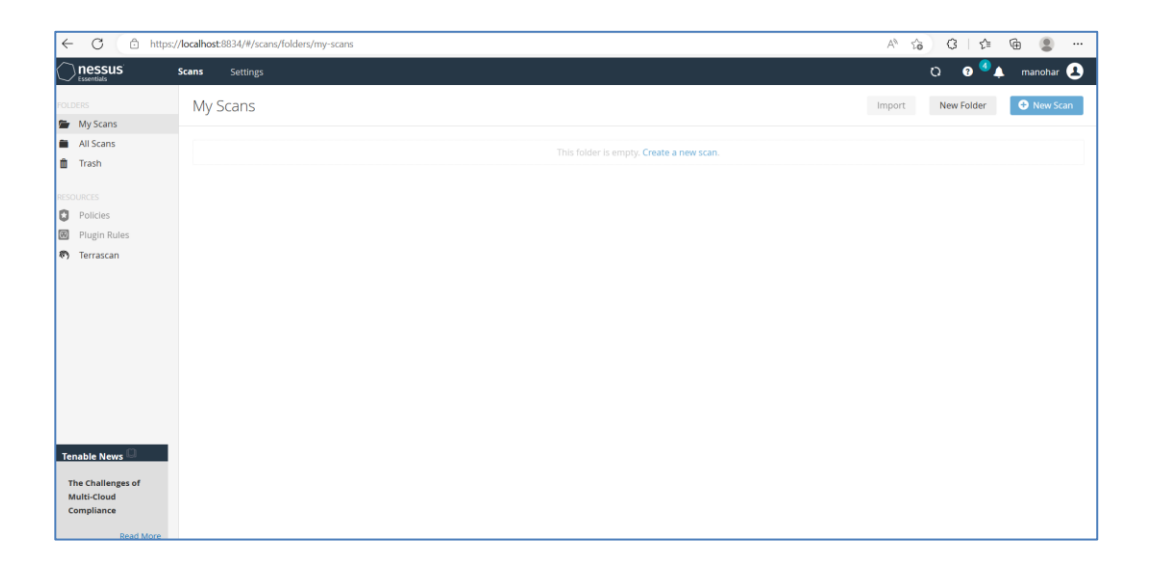

# Step 2: Choose a Scan Template

| Scanner                                                                              |                                                                                     |                                                                                          |                                                                                       |                                                                                               |
|--------------------------------------------------------------------------------------|-------------------------------------------------------------------------------------|------------------------------------------------------------------------------------------|---------------------------------------------------------------------------------------|-----------------------------------------------------------------------------------------------|
| 6                                                                                    | , <b>C</b> I                                                                        | na the second                                                                            | F.                                                                                    | \$                                                                                            |
| Advanced Dynamic Scan<br>Configure a dynamic plugin scan<br>without recommendations. | Advanced Scan<br>Configure a scan without using any<br>recommendations.             | Audit Cloud Infrastructure<br>Audit the configuration of third-<br>party cloud services. | Badlock Detection<br>Remote and local checks for CVE-<br>2016-2118 and CVE-2016-0128. | Bash Shellshock Detection<br>Remote and local checks for CVE-<br>2014-6271 and CVE-2014-7169. |
| M                                                                                    | R                                                                                   |                                                                                          | 6                                                                                     |                                                                                               |
| Basic Network Can<br>A full system scan suitable for any<br>host.                    | Credentialed Patch Audit<br>Authenticate to hosts and<br>enumerate missing updates. | DROWN Detection<br>Remote checks for CVE-2016-0800.                                      | Host Discovery<br>A simple scan to discover live hosts<br>and open ports.             | Intel AMT Security Bypass<br>Remote and local checks for CVE-<br>2017-5689.                   |
| The state                                                                            | Q                                                                                   | <b>•</b>                                                                                 |                                                                                       |                                                                                               |
|                                                                                      | Malware Scan                                                                        | MDM Config Audit                                                                         | Mobile Device Scan                                                                    | Offline Config Audit                                                                          |

- Next, click the scan template you want to use. Scan templates simplify the process by determining which settings are configurable and how they can be set. For a detailed explanation of all the options available, refer to Scan and Policy Settings in the Nessus User Guide.
- A scan policy is a set of predefined configuration options related to performing a scan. After you create a policy, you can select it as a template in the User Defined tab when you create a scan. For more information, see Create a Policy in the Nessus User Guide.
- The Nessus interface provides brief explanations of each template in the product. Some templates are only available when you purchase a fully licensed copy of Nessus Professional.
- To see a full list of the types of templates available in Nessus, see Scan and Policy Templates. To quickly get started with Nessus, use the Basic Network Scan template.

# **Step 3: Configure Scan Settings**

Prepare your scan by configuring the settings available for your chosen template. The Basic Network Scan template has several default settings preconfigured, which allows you to quickly perform your first scan and view results without a lot of effort.

# Follow these steps to run a basic scan:

**1. Configure the settings in the Basic Settings section.** 

| Nessus 🔊           | Scans Settings                                  |                                          |                                                                                                    |
|--------------------|-------------------------------------------------|------------------------------------------|----------------------------------------------------------------------------------------------------|
| Houses             | New Scan / Basic Ne<br>* Back to Scan Templates | etwork Scan                              |                                                                                                    |
| All Scans          | Settings Credentials                            | Plugins 👁                                |                                                                                                    |
|                    | BASIC ~                                         | General Settings                         |                                                                                                    |
| D Policies         | * General                                       | Niama.                                   | and a second second second second second second second second second second second second second second second |
| Plugin Rules       | Schedule                                        | rearrie                                  |                                                                                                    |
| Customized Reports | Notifications                                   | Description                              |                                                                                                    |
| G Scanners         | DISCOVERY                                       |                                          |                                                                                                    |
|                    | ASSESSMENT                                      |                                          |                                                                                                    |
|                    | REPORT , Folder                                 | Folder                                   | My Scins                                                                                                    |
|                    | ADVANCED >                                      | Tamatu                                   |                                                                                                    |
|                    |                                                 | Upload Targets Post-Processing           | Add FRe                                                                                                    |
|                    | Save • Cancel                                   | Uve Results<br>Enabling this option will | dentify jotential issues discovered by plugies added during spdatus—without actively scarving targets.         |

# The following are Basic settings:

| Setting     | Description                                                                                                    |
|-------------|----------------------------------------------------------------------------------------------------|
| Name        | Specifies the name of the scan or policy. This value is displayed on the Nessus interface.                                                              |
| Description | (Optional) Specifies a description of the scan or policy.                                                                                               |
| Folder      | Specifies the folder where the scan appears after being saved.                                                                                          |
| Targets     | Specifies one or more targets to be scanned. If you select a target group or upload a targets file, you are not required to specify additional targets. |

# 2. Configure remaining settings

Although you can leave the remaining settings at their pre-configured default, Tenable recommends reviewing the Discovery, Assessment, Report and Advanced settings to ensure they are appropriate for your environment.

# **3. Configure Credentials**

Optionally, you can configure Credentials for a scan. This allows credentialed scans to run, which can provide much more complete results and a more thorough evaluation of the vulnerabilities in your environment.

| Nessus                              | Scans Settings                                         |      | 🧧 TestUser 🛃 |
|-------------------------------------|--------------------------------------------------------|------|--------------|
| My Scans                            | New Scan / Basic Network S<br>« Back to Scan Templates | Scan |              |
| All Scans                           | Settings Credentials Plugin                            | n =  |              |
|                                     | CATEGORIES Hest                                        |      |              |
| O Policies                          |                                                        |      |              |
| Plugin Rules     Customized Reports | 55H                                                    |      |              |
| 👙 Scanners                          | Windows                                                | ()   |              |
|                                     |                                                        |      |              |
|                                     |                                                        |      |              |
|                                     |                                                        |      |              |
|                                     |                                                        |      |              |
|                                     |                                                        |      |              |
|                                     |                                                        |      |              |
|                                     |                                                        |      |              |
|                                     |                                                        |      |              |

# 4. Launch Scan

- After you have configured all your settings, you can either click the Save button to launch the scan later, or launch the scan immediately.
- If you want to launch the scan immediately, click the down button, and then click Launch. Launching the scan will also save it.
- The time it takes to complete a scan involves many factors, such as network speed and congestion, so the scan may take some time to run.

# **Step 4: Viewing Your Results**

Viewing scan results can help you understand your organization's security posture and vulnerabilities. Color-coded indicators and customizable viewing options allow you to tailor how you view your scan's data.

# You can view scan results in one of several views:

| Page            | Description                                                                                                    |
|-----------------|----------------------------------------------------------------------------------------------------|
| Hosts           | Displays all scanned targets.                                                                                                    |
| Vulnerabilities | List of identified vulnerabilities, sorted by severity.                                                                                     |
| Remediations    | If the scan's results include remediation information, this list displays all remediation details, sorted by the number of vulnerabilities. |
| Notes           | Displays additional information about the scan and the scan's results.                                                                      |
| History         | Displays a list of scans: Start Time, End Time, and the Scan Statuses.                                                                      |

## Viewing scan results by vulnerabilities gives you a view into potential risks on your assets.

| asic Network<br>Back to My Scans        |                       |       | Co | onfigure | Audit Trail      | Launch 💌            | Export | 6 |
|-----------------------------------------|-----------------------|-------|----|----------|------------------|---------------------|--------|---|
| Hosts 1 Vulnerabilities 66 Rem          | ediations 2 History 1 |       |    |          |                  |                     |        |   |
| Filter   Search Vulnerabilities  Q      | 66 Vulnerabilities    |       |    |          |                  |                     |        |   |
| Sev - Name                              | Family                | Count |    | Φ.       | Scan Details     |                     |        |   |
| CRITICAL Jenkins < 2.46.2 / 2.57 and Je | . CGI abuses          | 1     |    | 1        | Name:<br>Status: | Basic Network       |        |   |
| CRITICAL MS17-010: Security Update f    | Windows               | 1     |    | 1        | Policy:          | Basic Network Scan  |        |   |
| Jenkins < 2.121.2 / 2.133 Mul           | CGI abuses            | 1     |    | 1        | Start:           | February 25 at 9:03 | AM     |   |
| Jenkins < 2.138.4 LTS / 2.150           | CGI abuses            | 1     |    | 1        | Elapsed:         | 4 minutes           |        |   |
| Jenkins < 2.150.2 LTS / 2.160           | CGI abuses            | 1     |    | 1        | Vulnerabilitie   | 15                  |        |   |
| MS12-020: Vulnerabilities in            | Windows               | 1     |    | 1        |                  | Critica             |        |   |
| Jenkins < 2.107.2 / 2.116 Mul           | . CGI abuses          | 1     |    | 1        |                  | Mediu<br>Low        | m      |   |
| Jenkins < 2.121.3 / 2.138 Mul           | . CGI abuses          | 1     |    | 1        |                  | • Info              |        |   |
| Jenkins < 2.138.2 / 2.146 Mul           | . CGI abuses          | 1     |    | 1        |                  |                     |        |   |
| Jenkins < 2.73.3 / 2.89 Multip          | . CGI abuses          | 1     |    | 1        |                  |                     |        |   |
| MEDIUM Jenkins < 2.89.2 / 2.95 Multip   | . CGI abuses          | 1     |    | 1        |                  |                     |        |   |
| Jenkins < 2.89.4 / 2.107 Multi          | . CGI abuses          | 1     |    | 1        |                  |                     |        |   |
| Microsoft Windows Remote                | Windows               | 1     |    | 1        |                  |                     |        |   |

## To view vulnerabilities:

In the top navigation bar, click Scans.

- Click the scan for which you want to view results.
- Do one of the following:
- Click a specific host to view vulnerabilities found on that host.
- Click the Vulnerabilities tab to view all vulnerabilities.
- (Optional) To sort the vulnerabilities, click an attribute in the table header row to sort by that attribute.

• Clicking on the vulnerability row will open the vulnerability details page, displaying plugin information and output for each instance on a host.

|                                     | > Vulnerabilities 27                                                                                                    |                                               |
|-------------------------------------|----------------------------------------------------------------------------------------------------|-----------------------------------------------|
|                                     |                                                                                                    |                                               |
| мерим                               | crosoft Windows SMB NULL Session Authentication                                                                                           | Plugin Details                                |
| Description                         |                                                                                                    | Severity: Medium                              |
| he remote host is ru                | inning Microsoft Windows. It is possible to log into it using a NULL session (i.e., with no login or password).                           | ID: 26920                                     |
|                                     | · · · · · · · · · · · · · · · · · · ·                                                                                                    | Type: remote                                  |
| Repending on the co                 | infiguration, it may be possible for an unauthenticated, remote attacker to leverage this issue to get information about the remote host. | Family: Windows                               |
|                                     |                                                                                                    | Published: 2007/10/04                         |
| Solution                            |                                                                                                    | Modified: 2012/02/29                          |
| Apply the following r               | egistry changes per the referenced Technet advisories :                                                                                   |                                               |
|                                     |                                                                                                    | Risk Information                              |
| HKLM/SYSTEM/Cur                     | rentControlSet/ControlLSA/RestrictAnonymouse 1                                                                                            | And Annaly and Annaly                         |
| HKLM\SYSTEM\Cur                     | rentControlSet\Services\Janmanserver/parameters\restrictnullsessaccess=1                                                                  | NISK Factor: Medium<br>CVSS Base Scorer 5.0   |
|                                     |                                                                                                    | CVSS Vector: CVSS2#AV:N/AC:L/Au:N/C:P/EN/A:N  |
| <ul> <li>HKLM/SYSTEM/Cur</li> </ul> | om :<br>rentControlSet/Services/Janmanserver/parameters/NullSessionPipes                                                                  | CVSS Temporal Vector: CVSS2#E:U/RL:U/RC:ND    |
|                                     |                                                                                                    | CVSS Temporal Score: 4.3                      |
| leboot once the reg                 | istry changes are complete.                                                                                                    |                                               |
|                                     |                                                                                                    | Vulnerability Information                     |
| iee Also                            |                                                                                                    | Exploit Available: fake                       |
| http://support.micro                | soft.com/kb/q143474/                                                                                                    | Exploit Ease: No known exploits are available |
| http://support.micro                | ioft.com/kb/q246261/                                                                                                    | Vulnerability Pub Date: 1999/07/14            |
| mpy/ween/technicros                 | na en en en en en en en en en en en en en                                                                                                 |                                               |
| Dutput                              |                                                                                                    | Reference Information                         |
| It was possibl                      | le to bind to the \browser pipe                                                                                                    | CVE: CVE-1999-0519, CVE-1999-0520, CVE-2002-  |
| Port *                              | Hosts                                                                                                    | OSVD8: 299, 8230                              |
| THE OWNER AND                       |                                                                                                    | 8(D: 494                                      |

### **Step 5: Reporting Your Results**

Scan results can be exported in several file formats.

### To Export a Scan Report:

- Start from a scan's results page
- In the upper-right corner, click Export.
- From the drop-down box, select the format in which you want to export the scan results.
- Click Export to download the report.

#### Try:

Find Vulnerabilities based on Host discovery content

#### Hint:

Select the option from menu as "Host discovery content" and choose the target

# 8. Install Acunetix tool to understand and perform scanning for variety of vulnerabilities in web application.

### 8.1 Install Acunetix tool

Step1: go to the location to find the official URL of Acunetix tool as mentioned below Acunetix Web Vulnerability Scanner 11.0 Download (Free trial)... (informer.com)

Step2: after downloading it double click on application file.

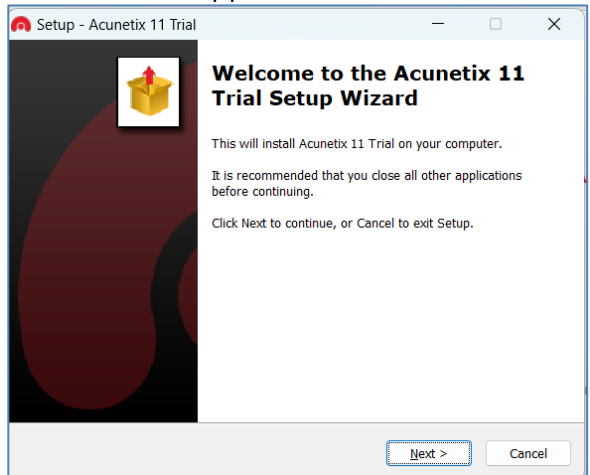

**Step3:** perform sequence of steps to complete the process of installation.

In the installation process application asking you to set administrative user account mentioned below

| n s | Setup - Acunetix 11 Trial                                                                                     | —              |             | $\times$ |
|-----|----------------------------------------------------------------------------------------------------|----------------|-------------|----------|
| •   | Administrative User<br>Set administrative user                                                                |                |             | *        |
|     | To access Acunetix scanning interface you need an administra<br>Please enter login information here.<br>Email | itive user a   | ccount.     |          |
|     | Password                                                                                                    |                |             |          |
|     | Confirm password                                                                                              |                |             |          |
|     | < Back                                                                                                    | <u>N</u> ext > | ) <b>Ca</b> | ncel     |

- **Step 4:** mention username and password
- Step 5: server port default it is taken, else customize if you want
- **Step 6:** complete and finish the process has been completed
- **Step 7:** after completion of installation

| $\leftarrow$ | C | Ô | https://localhost:13443/#/login/ |                                 |                          |   |
|--------------|---|---|----------------------------------|---------------------------------|--------------------------|---|
|              |   |   |                                  |                                 |                          |   |
|              |   |   |                                  | acunetix                        | WEB APPLICATION SECURITY |   |
|              |   |   |                                  | Si                              | gn In                    |   |
|              |   |   |                                  | Email<br>This field is required |                          | • |
|              |   |   |                                  | Password                        |                          |   |
|              |   |   |                                  | Keep me signed in               |                          |   |
|              |   |   |                                  | Copyright © 2017 Acunetix Ltd.  | www.acunetix.com         |   |

**Step 8:** enter mail Id and password to log on to the application page After enter the page displays as fallows

| ~ | C 🗈 https://    | cahost13443/#/ 🖉 A 🏠 🤆 🛱 🌘 🖤 …                                   | b      |
|---|-----------------|------------------------------------------------------------------|--------|
| • | acunetix        |                                                                  |        |
|   | 3               | Scan Add Target Delete Add to Group Generate Report WAF Export • | Filter |
| æ | Dashboard       | No Targets created yet. Create new Target                        |        |
| 0 | Targets         |                                                                  |        |
| ŵ | Vulnerabilities |                                                                  |        |
| - | Scans           |                                                                  |        |
| Б | Reports         |                                                                  |        |
| ۰ | Settings        |                                                                  |        |

**Step 9:** check all the options for knowledge of each and every option **Step 10:** click on Targets

In targets click on Add target or Create new Target as fallows

|                                           | Add Target          | ×           |  |
|-------------------------------------------|---------------------|-------------|--|
| an Add Target Delete                      | Address             |             |  |
| <b>:ts created yet.</b> Create new Target | http://example.com/ |             |  |
|                                           | Description         |             |  |
|                                           |                     |             |  |
|                                           | Add Ta              | arget Close |  |
|                                           |                     |             |  |

Step 11: after adding the target the page displays like this

| ······································ | < Back  | Scan  | Save     |                      |                       |               |          |      |  |
|----------------------------------------|---------|-------|----------|----------------------|-----------------------|---------------|----------|------|--|
| Dashboard                              | General | Crawl | нттр     | Advanced             |                       |               |          |      |  |
| Targets                                |         |       |          |                      |                       |               |          |      |  |
| Vulnerabilities                        |         |       | Target I | nfo                  |                       |               |          |      |  |
| Scans                                  |         |       |          |                      | https://www           | /.flickr.com/ |          |      |  |
| Reports                                |         |       |          | Description          | just for finding vulr | nerabilities  |          |      |  |
| Settings                               |         |       |          | Business Criticality | Normal                |               |          | -    |  |
|                                        |         |       |          | Scan Speed           | Slower                | Slow          | Moderate | Fast |  |
|                                        |         |       |          | Continuous Scanning  |                       |               |          |      |  |
|                                        |         |       |          |                      |                       |               |          |      |  |

**Step 12:** click on Scan and there types will be displayed

| Keneral Crawl HTTP | Scan Type        | Full Scan   | ~                      |   |
|--------------------|------------------|-------------|------------------------|---|
|                    |                  |             |                        |   |
|                    | Adva Report      | None        | •                      |   |
|                    | Schedule         | Instant     | •                      |   |
|                    |                  |             | 1 scan will be created |   |
|                    |                  |             | Create Scan Close      |   |
|                    | Business Critica | lity Normal |                        | - |

Step 13: choose the type which u want to perform scan as mentioned below

| Scan Type | Full Scan                            |             | •     |
|-----------|--------------------------------------|-------------|-------|
| Report    | Full Scan                            |             |       |
|           | High Risk Vulnerabilities            |             |       |
| Schedule  | Cross-site Scripting Vulnerabilities |             |       |
|           | SQL Injection Vulnerabilities        |             |       |
|           | Weak Passwords                       |             |       |
|           | Crawl Only                           |             |       |
|           |                                      | Create Scan | Close |

**Step 14:** after mention the type and schedule scan instant click on create scan. After clicking on that the page displays as fallows

| а                           | Back Stop Scan Generate Report WAF Exp           | iort •         |                                     |                         |
|-----------------------------|--------------------------------------------------|----------------|-------------------------------------|-------------------------|
| Dashboard                   | Scan Stats & Info Vulnerabilities Site Structure | Events         |                                     |                         |
| <ul> <li>Targets</li> </ul> |                                                  |                |                                     |                         |
| 🕅 Vulnerabilities           |                                                  |                | Activity                            | Processing              |
| A Scane                     | Acunetix Threat Leve                             | el             | Overall progress                    | 0%                      |
| Scans                       | Threat level is not available                    | e yet.         | Scanning of user flickr com started | Mar 16, 2023 5-19-08 PM |
| 🖹 Reports                   |                                                  |                | · commy or minimum concorrigation   | NUL 20, 2020 012000 TH  |
| Settings                    |                                                  |                |                                     |                         |
|                             | Scan Duration                                    | Requests       | Avg. Response Time                  | Locations               |
|                             | 1m 5s                                            | 452            | 1,115ms                             | 1,256                   |
|                             | Target Information                               |                | Latest Alerts                       |                         |
|                             | Address                                          | www.flickr.com | No vulnerabilities detected         |                         |
|                             | Server                                           | Unknown        |                                     |                         |
|                             | Operating System                                 | Unknown        |                                     |                         |

In the above we can see scan start and stop options, vulnerabilities, site structure, events **Step 15:** wait till the process of scanning completed

Step 16: after completed generate the report for scanned results.

**Step 17:** after generated download the report of scanned results.

By default, the report downloaded in PDF format as mentioned below with scanned results

| Scan details                                                                                                    |                                                          |                                      |
|----------------------------------------------------------------------------------------------------|----------------------------------------------------------|--------------------------------------|
| Scan information                                                                                                    |                                                          |                                      |
| Start time                                                                                                    |                                                          | 16/03/2023, 15:50:37                 |
| Start url                                                                                                    |                                                          | https://www.iare.ac.in/              |
| Host                                                                                                    |                                                          | https://www.iare.ac.in/              |
| Scan time                                                                                                    |                                                          | 6 minutes, 34 seconds                |
| Profile                                                                                                    |                                                          | Cross-site Scripting Vulnerabilities |
| Acunetix Threat Level                                                                                                   | 0                                                        |                                      |
| Acunetix Threat Level<br>No vulnerabilities have b<br>Alerts distribution                                               | 0<br>ween discovered by the sca                          | inner.                               |
| Acunetix Threat Level<br>No vulnerabilities have b<br>Alerts distribution<br>Total alerts found                         | 0<br>eeen discovered by the sca                          | inner.                               |
| Acunetix Threat Level<br>No vulnerabilities have b<br>Nerts distribution<br>Total alerts found<br>High                  | 0<br>eeen discovered by the sca<br>0<br>0                | inner.                               |
| Acunetix Threat Level<br>No vulnerabilities have b<br>Nerts distribution<br>Total alerts found<br>High<br>Medium        | 0<br>eeen discovered by the sca<br>0<br>0<br>0           | inner.                               |
| Acunetix Threat Level<br>No vulnerabilities have b<br>Nerts distribution<br>Total alerts found<br>High<br>Medium<br>Low | 0<br>eeen discovered by the sca<br>0<br>0<br>0<br>0<br>0 | inner.                               |

### Try:

Use type of scan High Risk Vulnerabilities to find the target vulnerabilities

### Hint:

Select the scan type from scans as Highrisk vulnerability category

# 9. Perform ARP Poisoning on target network.

- 1. **Open three virtual machines :** In this you shall require a Kali 2.0 VM (we'll call this VM1), and two more VM's running operating systems Windows 7/8/8.1/10 (VM2 and VM3)
- 2. On all 3 virtual machines, go to settings and make sure that the network adapter is set to NAT. This is important, you cannot set it to bridge or host only, it must be NAT. This is for all 3 machines.
- 3. On VM1, open terminal and run "ifconfig". On VM2 and VM3, open up cmd and run "ipconfig". Take note of your IP address and MAC address on each of the respective machines. 4. On VM3, go on the Internet and download a windows application XAMP. Download version "7.0.4 / PHP 7.0.4" under XAMPP for Windows on this page: <u>https://www.apachefriends.org/download.html</u>
- 4. Install XAMP using the downloaded installer file. Don not change any settings or check/uncheck any boxes. Just keep pressing "next" until you finish.
- 5. Once done installation, run XAMPP Control Panel on VM3. Once the main window pops up, start the Apache server by pressing he Start button on the Apache module row.
- 6. To test the server, go on the internet on VM2 and type in http://. It should display a generic welcome page that looks like the following:

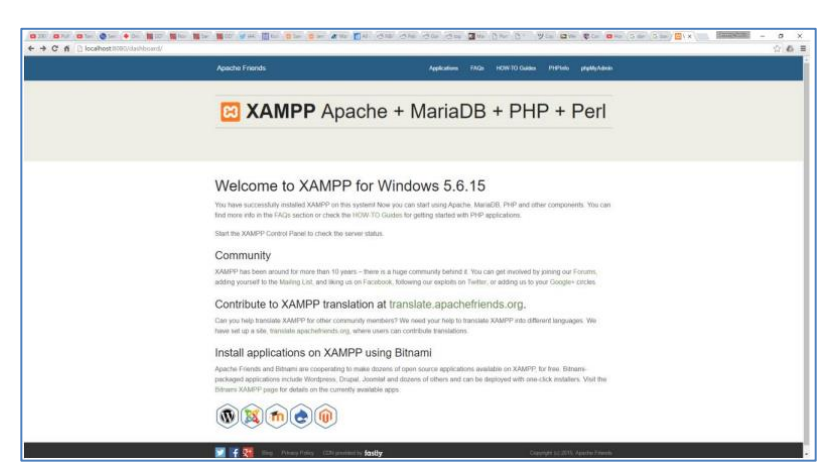

 If successful, now go to VM1 (reminder – the one running Kali Linux 2.0. Arnold's should have the credentials root/toor). Go to applications and select "Applications > 09 – Sniffing & Spoofing > ettercap-graphical".

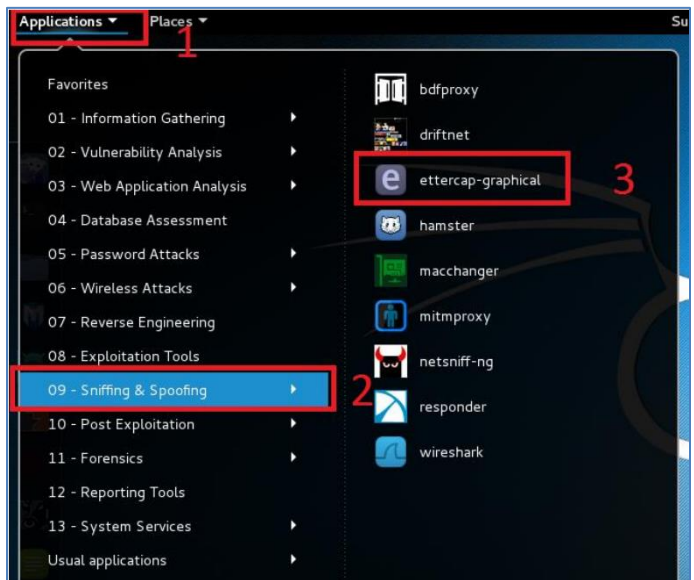

6. Go to Sniff > Unified Sniffing OR Pres Shift+U

| File | Sniff Options ?  |         | etterc | ap 0.8.0 |   |
|------|------------------|---------|--------|----------|---|
|      | Unified sniffing | Shift+U | < =    |          |   |
|      | Bridged sniffing | Shift+B | -      |          |   |
|      | Set pcap filter  | Р       | ~      |          |   |
| -    | 7                | E       | t      | t        | e |

7. Select interface eth0

| -     |                         | attancan In |         |         |            |  |
|-------|-------------------------|-------------|---------|---------|------------|--|
|       | ~                       | accercap in | puc     |         |            |  |
| 4     | Network interf          | ace : et    | nO      |         | ~ <b>–</b> |  |
|       | V                       | _           |         |         |            |  |
|       |                         |             | ок      | Cance   |            |  |
| Ļ     |                         |             |         |         |            |  |
|       |                         |             |         |         |            |  |
| 11.   | . Click Hosts > Scan fo | or hosts    |         |         |            |  |
| :s    | Hosts View Mitm         | Filters     | Logging | Plugins | ?          |  |
| _     | Hosts list              | н           |         |         |            |  |
| 1     | Scan for bosts          | Ctrl+S      |         |         |            |  |
|       | Load from file          | Ctrl+0      |         | -       |            |  |
| £     | Save to file            | Ctrl+S      | -       |         |            |  |
| · · · | Stark -                 |             |         |         |            |  |
|       | P The second            | 1           |         |         |            |  |
| 1     |                         |             |         |         |            |  |
| -     |                         |             |         |         |            |  |

12.Click Hosts > Hosts List

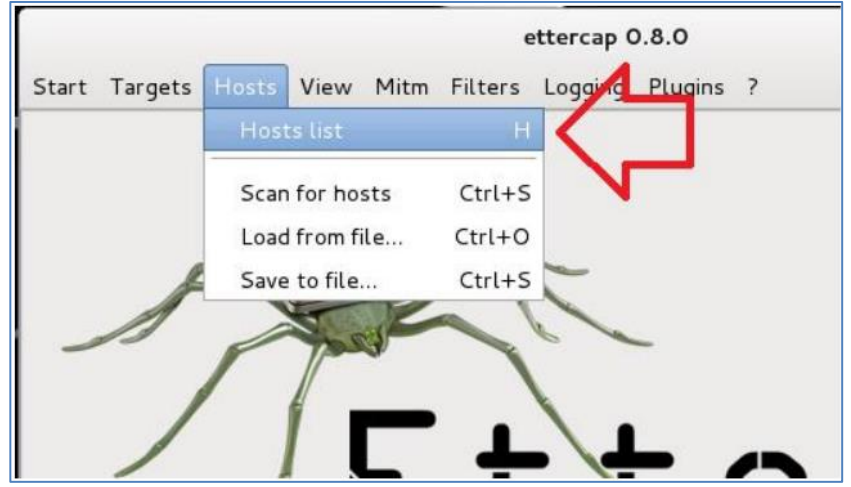

13. From the new tab that appeared, you will see a list of IP's. Add the IP of VM3 to target #1 and add the IP of VM2 to target #2.

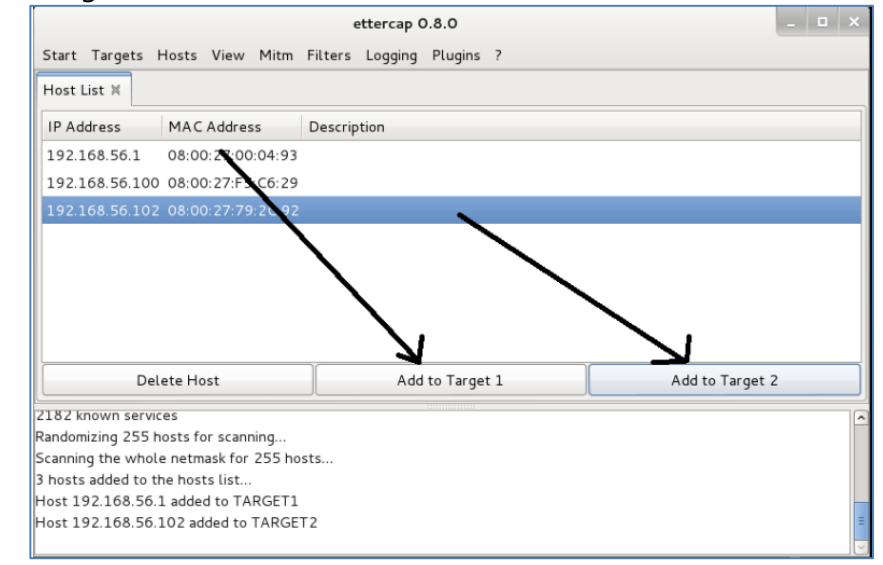

14. Go to Mitm > Arp Poisoning. In the pop up window that appears, only check "sniff remote connections" and press OK

|                        |        |           |         |                                                                |                                            | e                                                     | ettercap                                        | 0.8.0                  |                 |   |  |
|------------------------|--------|-----------|---------|----------------------------------------------------------------|--------------------------------------------|-------------------------------------------------------|-------------------------------------------------|------------------------|-----------------|---|--|
|                        | Start  | Targets   | Hosts   | View                                                           | Mitm                                       | Filters                                               | Logging                                         | Plugin                 | s P             | _ |  |
|                        | Host I | List 🛛    |         |                                                                | Arp                                        | poisonin                                              | g                                               | <                      |                 |   |  |
|                        | IP Ad  | ldress    | MAC     | Addres                                                         | lcmp<br>Port                               | o redirec<br>stealing                                 | t                                               |                        |                 |   |  |
|                        | 192.1  | L68.56.1  | 08:00   | 0:27:00                                                        | Dhc                                        | p spoofir                                             | ng                                              |                        |                 |   |  |
|                        | 192.1  | 168.56.10 | 2 08:00 | 0:27:79                                                        | Stop                                       | o mitm at                                             | tack(s)                                         |                        |                 |   |  |
|                        |        |           |         |                                                                |                                            |                                                       |                                                 |                        |                 |   |  |
| 15. Click on Start > S | Start  | Sniffing  |         |                                                                |                                            |                                                       | _                                               | _                      |                 |   |  |
|                        |        |           | 5t      | Target<br>Start sniffin<br>Stop sniffin<br>Exit<br>92.168.56.1 | s Hosts<br>g Ctr<br>g Ct<br>Ct<br>100 08:0 | View M<br>t+W<br>trl+E<br>p0:027:F5:C6<br>00:27:79:20 | litm Filters<br>Descrip<br>4:93<br>5:29<br>C:92 | ettercap O.<br>Logging | .8.0<br>Plugins |   |  |

- 16. Now go to "Applications > 09 Sniffing & Spoofing > wireshark"
- 17. Select eth0 and start scan
- 18. Now type in "arp" in the filters to only retrieve arp messages. Take note of the MAC addresses compared to the IP's. Also take note of the frequency of said messages
- 19. Now go to VM2 and repeat Step 7
- 20. Go back to VM1 and now type in a filter "ip.src==&&http" to get all http requests to server. You should notice there being 2 HTTP requests sent from VM2 to VM3. However, take note of the MAC addresses. One of the requests should go from VM2 to VM1 and the next should go to from VM1 to VM3. If this is the case, you know we see a successful ARP poisoning.
- 21. Repeat step 20, just flip make VM3 the source IP and analyze all HTTP responses outgoing from the server. Similar idea, there should be two one going from VM3 to VM1 and another going from

VM1 to VM2, but both in the name of VM3 to VM2 in the sniffed packets frame. 22. Congrats, you now know how to successfully ARP poison

# 10. Performing security testing of web applications using Burp Suite toolkit.

**Step 2:** Click on Products, a list of different Burp Suites will open, choose Burp suite Community Edition as it is free, click on it.

| PortSv |                                                                                      | Besearch Academy Daily Swin Support Y                             |
|--------|--------------------------------------------------------------------------------------|-------------------------------------------------------------------|
|        | Burn Suite Enterprise Edition                                                        | Dat Burn Suite Cartified                                          |
|        | The enterprise enterprise exiting scanner.                                           | Prove your skills with the world's<br>leading pentesting toolkit. |
|        | Burp Suite Professional<br>The world's #1 web penetration testing toolkit.           |                                                                   |
|        | Burp Suite Community Edition<br>The best manual loois to start web security testing. | Central<br>patenticate                                            |
|        |                                                                                      |                                                                   |

**Step 3:** New webpage will open, which will ask for email id, and other option is Go Straight to downloads. Click on Go straight to downloads.

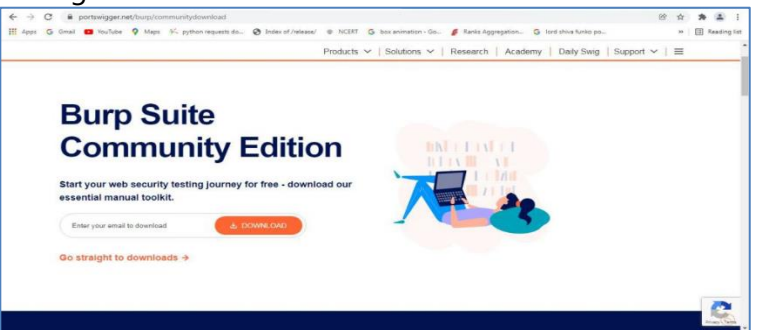

**Step 4:** After clicking on Go straight to downloads new webpage will open which will contain two versions of burp suite one is Burp suite community edition and the other is burp suite professional along with compatibility for different operating systems.

| Stable                                    | ommunity 202                    | 21.10.5 |          |                |    |
|-------------------------------------------|---------------------------------|---------|----------|----------------|----|
| 02 December 2021 at 15:14 UTC             |                                 |         |          | 🔰 🕓 🗗 🍯 in 💟   |    |
| Burp Suite Community Edition              | ✓ Windows (64-bit)              | v       | Download | show checksums |    |
| Burp Suite Professional                   |                                 |         |          |                |    |
| Burp Suite Community Edition              | well as several minor bug fixes | i.      |          |                |    |
| rofessional / Cor                         | nmunity 202                     | 1.10.3  |          |                |    |
|                                           |                                 |         |          | 🔰 🖸 🖬 🍲        | in |
| rp Suite Community Edition                | Windows (64-bit)                | ~       | Download | show checksums |    |
| s release provides a security patch, as w | JAR<br>Linux (64-bit)           |         |          |                |    |
|                                           |                                 |         |          |                |    |

**Step 5:** Choose Burp suite Community Edition along with Windows (64-bit). Click on the download button, downloading of the executable file will start shortly. It is a big 210 MB file that will take some time depending on download speed.

|      | portswigger.net/burp/releases/protessional-community-2021-10-3/requestededition=community                                                                                 | 6 章    | *     |
|------|----------------------------------------------------------------------------------------------------|--------|-------|
| ps G | , umai 🖬 toullude 🔮 Maps 🥕 pymon requests oo 🔮 index of /receate/ 🖷 NCLEN 🔓 box animation - yo 👂 kanks Aggregation 💪 lord shiva tunko po                                  | **     | LE Re |
|      |                                                                                                    |        |       |
|      | Burp Suite Releases                                                                                                    | a sale |       |
|      |                                                                                                    |        |       |
|      |                                                                                                    | 9      |       |
|      |                                                                                                    |        |       |
|      | Professional / Community 2021 10.2                                                                                                    |        |       |
|      | Professional / Community 2021.10.3                                                                                                    |        |       |
|      | 20 December 2021 at 15:14 UTG                                                                                                    |        |       |
|      | 🔰 🖸 🖬                                                                                                    | in 🔤   |       |
|      | Burp Suite Community Edition Vindows (64-bit) Vindows (64-bit) Download Show checksums                                                                                    |        |       |
|      | This release exception a security match, as well as accurate piper have                                                                                                   |        |       |
|      | This telease provides a security parcin, as were as several minior bug likes.                                                                                             |        |       |
|      |                                                                                                    |        |       |
|      | Security patch                                                                                                    |        |       |
|      | Security patch                                                                                                    |        |       |
|      | Security patcn We have fixed a medium-severity security issue in the way Burp Suite processed HTTP/2 responses, which could have introduced XSS in certain circumstances. |        |       |

**Step 6:** Now check for the executable file in downloads in your system and run it. **Step 7:** Loading of Installation Wizard will appear which will take a few seconds

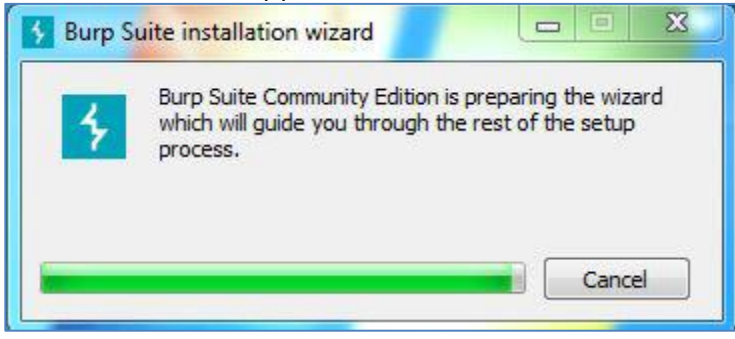

Step 8: After this Setup screen will appear, click on Next.

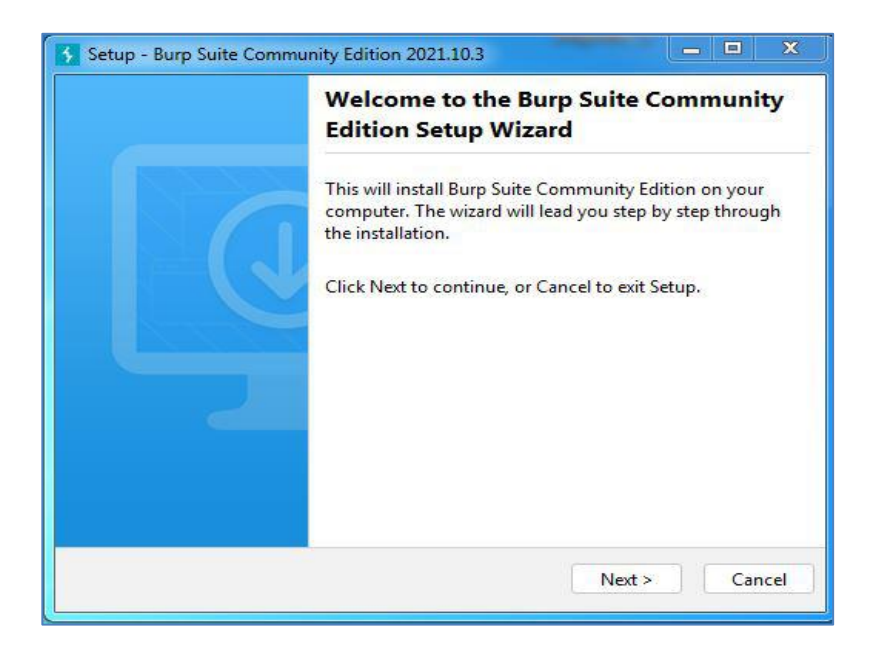

**Step 9:** The next screen will be of installing location so choose the drive which will have sufficient memory space for installation. It needed a memory space of 294 MB.

| Setup - Burp Suite                       | Community Edition           | on 2021.10.3            |                              |                               | ~   |
|------------------------------------------|-----------------------------|-------------------------|------------------------------|-------------------------------|-----|
| Select Destination<br>Where should Bur   | Directory<br>p Suite Commun | ity Edition be installe | ed?                          | -                             | <   |
| Select the folder wh<br>then click Next. | ere you would lik           | ce Burp Suite Comm      | unity <mark>Edition t</mark> | o be instal <mark>l</mark> ed | -   |
| C:\Users\Dell\App                        | Data\Local\Prog             | rams\BurpSuiteCom       | munity                       | Browse                        | . ) |
| Required disk space                      | : 294 MB                    |                         |                              |                               |     |
| Free unix space                          |                             |                         |                              |                               |     |
|                                          |                             | < Back                  | Next >                       | Can                           | cel |

**Step 10:** Next screen will be of choosing Start menu folder so don't do anything just click on Next Button.

| Setup - Burp Suite Community Edition 2021.10.3                                                  |                    |
|-------------------------------------------------------------------------------------------------|--------------------|
| Select Start Menu Folder                                                                        |                    |
| Where should Setup place the program's shortcuts?                                               |                    |
| Select the Start Menu folder in which you would like Setup to cr<br>shortcuts, then click Next. | eate the program's |
| Burp Suite Community Edition                                                                    |                    |
| Accessories                                                                                     |                    |
| Administrative Tools                                                                            |                    |
| Adobe                                                                                           |                    |
| AnyDesk                                                                                         |                    |
| Flex Windows                                                                                    |                    |
| Free Cam 8                                                                                      |                    |
| Games                                                                                           |                    |
| Intel PROSet Wireless                                                                           |                    |
| Internet Download Manager                                                                       |                    |
|                                                                                                 |                    |
| < Back                                                                                          | Next > Cancel      |
|                                                                                                 |                    |

**Step 11:** After this installation process will start and will hardly take a minute to complete the installation.

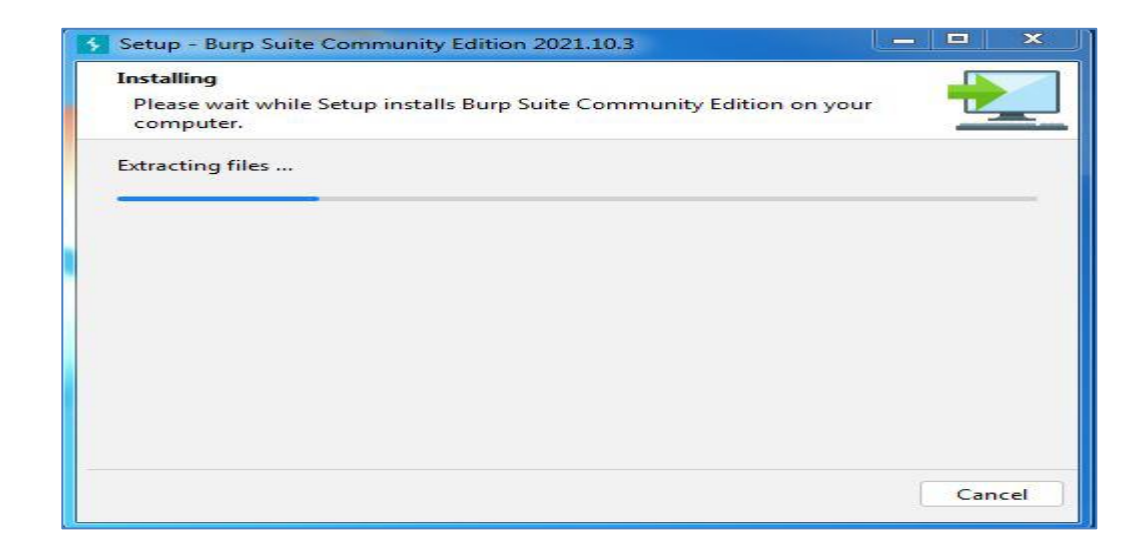

# Step 12: Click on Finish after the installation process is complete.

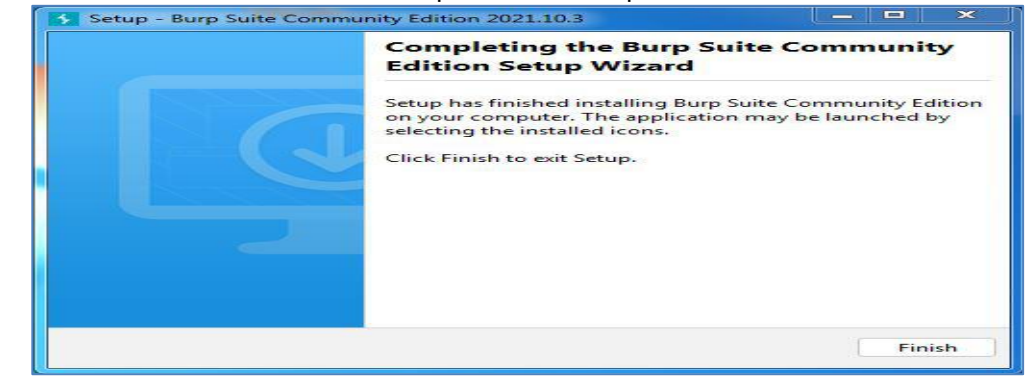

Step 13: Burp suite is successfully installed on the system and an icon is created on the desktop.

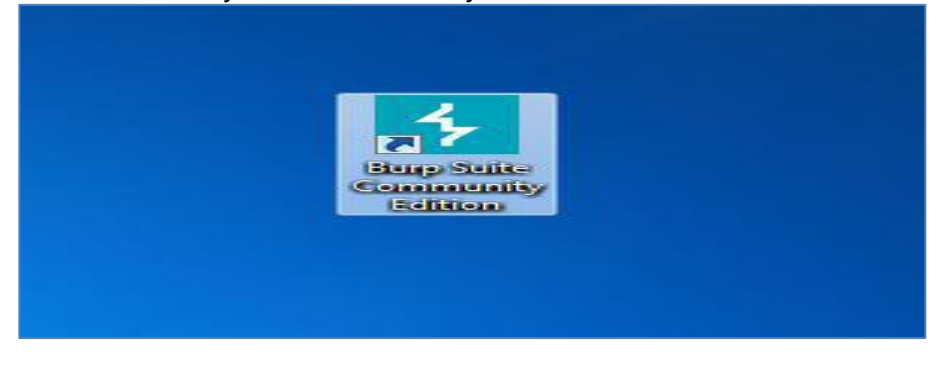

Step 14: Run the software, screen containing terms and conditions will appear Click on I Accept.

| Please read the second the second | ne following t<br>erms.                                                              | terms and con                                                                            | ditions careful                                                                            | ly, and indicate                                                                         | e whether you                                                                    |
|----------------------------------------------------------------------------------------------------|--------------------------------------------------------------------------------------|------------------------------------------------------------------------------------------|--------------------------------------------------------------------------------------------|------------------------------------------------------------------------------------------|----------------------------------------------------------------------------------|
| Burp Suite Co                                                                                                    | ommunity Edit                                                                        | tion Terms and                                                                           | Conditions o                                                                               | f Supply                                                                                 | 1                                                                                |
| IMPORTANT I<br>DOWNLOAD                                                                                                    | NOTICE: PLEAS                                                                        | E READ THE FO<br>WARE FROM T<br>SOFTWARE.                                                | HIS WEBSITE,                                                                               | AS APPLICABLE                                                                            | RDERING OR<br>TO THE                                                             |
| These Burp S<br>documents re<br>PortSwigger<br>software com<br>or the "Softw                                                                                                    | uite Commun<br>ferred to in it<br>Ltd ("Licensor"<br>prising Burp<br>are"), followir | ity Terms and o<br>t ("Terms") cons<br>") will grant to<br>Suite Commun<br>og acceptance | Conditions of<br>stitute the terr<br>any user ("Lice<br>nity Edition ("B<br>of an order as | Supply togeth<br>ns and conditions<br>nsee") a licence<br>urp Suite Com<br>detailed belo | er with the<br>ons on which<br>e to use the<br>munity Edition <sup>*</sup><br>w. |
| The following                                                                                                    | g expressly for                                                                      | rm part of the<br>ty Licence Agre                                                        | ement;                                                                                     |                                                                                          |                                                                                  |
|                                                                                                    |                                                                                      | -                                                                                        |                                                                                            |                                                                                          |                                                                                  |

**Step 15:** New screen containing information regarding the project will appear, choose temporary project and click Next.

| Burp Suite Community Edition v20                                              | 21.10.3             |                                                     |                   |
|-------------------------------------------------------------------------------|---------------------|-----------------------------------------------------|-------------------|
| Welcome to Burp Suite Commu<br>project.     Note Disk-based projects are only | nity Edition. Use i | the options below to create o<br>Suite Professional | Community Edition |
| <ul> <li>New project on disk</li> </ul>                                       | Namei<br>Filei      |                                                     | Choose file       |
| Open existing project                                                         |                     | Name                                                | File              |
|                                                                               | File                |                                                     | Choose file       |
|                                                                               |                     | Pause Automated Tasks                               | Cancel Next       |

**Step 16:** Next screen is about using default settings or loading from configuration file, click on Use Burp Defaults.

| S Burp Suite Community Edition v2021.10.3    | — <b>—</b> ×             |
|----------------------------------------------|--------------------------|
| Select the configuration that you would like | I load for this project. |
| O Use Burp defaults                          |                          |
| Use options saved with project               |                          |
| Load from configuration file                 | File                     |
|                                              |                          |
|                                              |                          |
| File:                                        | Choose file              |
| Default to the above in future               |                          |
| Disable extensions                           |                          |
|                                              | Cancel Back Start Burp   |

**Step 17:** Project will start loading.

| Burp Suite Community Edition v2021.10.3 | ×                             |
|-----------------------------------------|-------------------------------|
|                                         | Burp Suite                    |
|                                         |                               |
|                                         | Starting project, please wait |
|                                         |                               |
| -                                       | Cancel                        |
|                                         |                               |

**Step 18:** Finally new project window will appear.

| rp Suite Community Editio               | n v2021.10.3 - Terr  | porary Project |           | -       |          |        |                              |                                  |                        |       | - 0 ×           |
|-----------------------------------------|----------------------|----------------|-----------|---------|----------|--------|------------------------------|----------------------------------|------------------------|-------|-----------------|
| Project Intruder Rej<br>hboard Target P | roxy Intruder        | Repeater       | Sequencer | Decoder | Comparer | Logger | Extender                     | Project options                  | User options           | Learn |                 |
| arn, explore and d                      | iscover              |                |           |         |          |        |                              |                                  |                        |       | [Hide this tab] |
| Getting started w                       | th Burp Suite        |                |           |         | -        | 0      | Burp                         | Suite - a guide                  | d video tour           |       |                 |
| Get going right away - wit              | h our quick start tu | torial.        |           | -       | 15       | 1      | Take a r<br>features<br>Wate | un-through of all the            | : major Burp Suite     |       |                 |
| Burp Suite video tuto                   | rials                |                |           | -       |          | -      | The W                        | eb Security Acade                | imy                    |       |                 |
| See how to use Burp Suite<br>tools.     | 's main features an  | d              |           |         |          | -      | Learn h-<br>Suite.           | ow to find more vuln<br>learning | erabilities using Bu   | p     |                 |
| Burp Suite Support Co                   | nter                 |                |           |         |          |        | Burp S                       | uite on Twitter                  |                        |       | -               |
| Find the answers to your I here.        | Surp Suite question  | 5              |           | (       |          |        | Join Bur<br>know.            | p Suite's huge comm              | iunity, and stay in th | ne    |                 |
| Find answers                            |                      |                |           |         |          |        | Follo                        | w us                             |                        |       | -               |

# **Process for performing security testing:**

- Open Burp suite application on your desktop / Laptop
- By default, selected as "Temporary project" for project selection
- Click on next
- Use by default "burp defaults"
- Click on start burp
- Now burp suite Project window displays as fallows

| Dashboard Target Proxy Intru                                                                                                    | ier Repeater          | Collaborator                    | Sequencer       | Decoder                                                                                                    | Comparer | Logger      | Extension      | 15        |               |                | ,         |
|----------------------------------------------------------------------------------------------------|-----------------------|---------------------------------|-----------------|----------------------------------------------------------------------------------------------------|----------|-------------|----------------|-----------|---------------|----------------|-----------|
| Tasks                                                                                                    | 🕒 New                 | scan 🔘 New I                    | ve task (II     | ) © © ⊮*                                                                                                    | comparer | Time        | to level up? C | atch more | b Update is r | ady to install |           |
| Fitter Running Paused Finished                                                                                                    | Live task Scan        | Intruder attack                 | ,P fee          | orch                                                                                                    | Issue ac | tivity [Pro | version only   | 1         | Restart 8     | Later          | More info |
| 1. Live passive crawl from Proxy (all traffic)                                                                                         |                       |                                 |                 | 001                                                                                                    | V Filter | High M      | edium Low      | Info      | Certain Fi    | m Tentative    | P Search  |
| Add links. Add item Helf, same domain and URLs in sulte scope. O Remi added to site map<br>O responses processed<br>O responses queued |                       |                                 |                 | Issue type         Hot         Path           * supplication input transformation perfect         http://inscure-ban         /uls-hoten           * supplication insude         http://inscure-ban         /uls-hoten           * Supplication insude         http://inscure-ban         /uls-hoten           * Oran Hader methy section         http://inscure-ban         /uls-hoten           * Oran Hader methy section         http://inscure-ban         /inscure-ban           * Oran Hader methy section         http://inscure-ban, /uls-hotespation         http://inscure-ban, /uls-hotespation           * Oran Lasteria service interaction OHTP         http://inscure-ban, /uls-hotespation         http://inscure-ban, /uls-hotespation           * Scill prefixion         http://inscure-ban, /ulse-hotespation         http://inscure-ban, /ulse-hotespation           * Scill prefixion         http://inscure-ban, /ulse-hotespation         http://inscure-ban, /ulse-hotespation           * Scill prefixion         http://inscure-ban, /ulse-hotespation         http://inscure-ban, /ulse-hotespation |          |             | Path           |           |               |                |           |
| Event log                                                                                                    |                       |                                 |                 | @ «"                                                                                                    | Advisory |             |                |           |               |                |           |
| Filter Critical Error (Into Debug)                                                                                                    |                       |                                 | ,Q _5e          | sich_                                                                                                    |          |             |                |           |               |                |           |
| Time ∨ Type Source<br>12:50:07.9 May 2023 Error Proxy Faile                                                                            | d to start proxy serv | Message<br>ice on 127.0.0.1:808 | ) - Check wheth | er another 🗹                                                                                                    |          |             |                |           |               |                |           |

- Open "proxy" tab on menu
- Check "intercept" is on / off
- If intercept is "off" make it as "on"
- Check proxy with proxy address
- As fallows in browser proxy settings.

|   | Certificate verification problem dete $\times$ | 18 Settings                                                                                                    | × +                                                                                                    |                                                                                         |  |
|---|------------------------------------------------|----------------------------------------------------------------------------------------------------|----------------------------------------------------------------------------------------------------|-----------------------------------------------------------------------------------------|--|
| _ | → C 🔹                                          | Firefox about:preferences                                                                                                    | s                                                                                                    |                                                                                         |  |
|   | C     C                                        | Browsing<br>Use gutoscrollin<br>Use smooth so<br>Show a touch is<br>Always use the<br>Search for text<br>Enable picture-<br>Control media<br>Recommend is<br>Recommend is | Connection Settings  Connection Settings  Connecti | Port         8081           Pgrt         8081           Port         0           Reload |  |
|   | 2 Extensions & Themes                          | Network Setti                                                                                                    | o proxy for                                                                                                    | DK Cancel                                                                               |  |

- Once intercept is "on"
- Go to the target menu
- Open any browser
- After open browser event log will be recorded.
- Give any target
- Record the response as shown in below

| Dashboard   | Target         | Proxy          | Intruder        | Repeater    | Collaborator   | Sequencer     | Decoder     | Comparer     | Logger     | Extensions      |
|-------------|----------------|----------------|-----------------|-------------|----------------|---------------|-------------|--------------|------------|-----------------|
| Intercept   | HTTP histor    | y Web          | Sockets history | (2)         | Proxy settings |               |             |              |            |                 |
| Reques      | t to https://w | ww.google      | .com:443 [142.2 | 50.195.164] |                |               |             |              |            |                 |
| Forward     |                | Drop           | Intercept is    | s on        | Action         | Open browser  | 1           |              |            |                 |
|             |                |                |                 |             |                |               |             |              |            |                 |
| Pretty Ra   | W Hex          |                |                 |             |                |               |             |              |            |                 |
| GET /sear   | ch?q=iare.     | acin&o         | q=iare.aci      | in&gs_lcr   | p=EgZjaHJvbWUy | BggAEEUY0dIBC | DQ10TNqMGo3 | qAIAsAIA&sou | rceid=chro | me&ie=UTF-8 HTT |
| Host: www   | .google.co     | >m.            |                 |             |                |               |             |              |            |                 |
| Sec-Ch-Ua   | : "Not:A-B     | Srand";v=      | "99", "Chron    | nium";v="   | 112"           |               |             |              |            |                 |
| Sec-Ch-Ua   | -Mobile:       |                |                 |             |                |               |             |              |            |                 |
| Sec-Ch-Ua   | -Platform      | "Window        | /s "            |             |                |               |             |              |            |                 |
| Upgrade-1   | nsecure-Re     | equests:       | 1               |             |                |               |             |              |            |                 |
| User-Ager   | t: Mozilla     | 1/5.0 (Wi      | ndows NT 10.    | .0; Win64   | ; x64) AppleWe | bKit/537.36 ( | KHTML, like | Gecko) Chro  | me/112.0.5 | 615.50 Safari/5 |
| Accept:     |                |                |                 |             |                |               |             |              |            |                 |
| text/html   | ,applicat:     | on/xhtml       | +xml, applica   | ation/xml   | ;q=0.9,image/a | wif,image/web | p,image/apn | g,*/*;q=0.8, | applicatio | n/signed-exchan |
| X-Client-   | Data: CJa      | )YwE=          |                 |             |                |               |             |              |            |                 |
| ) Sec-Fetch | -Site: nor     | le             |                 |             |                |               |             |              |            |                 |
| Sec-Fetch   | -Mode: nat     | <i>r</i> igate |                 |             |                |               |             |              |            |                 |
| Sec-Fetch   | -User: 71      |                |                 |             |                |               |             |              |            |                 |
| Sec-Fetch   | -Dest: doo     | rument         |                 |             |                |               |             |              |            |                 |
| Accept-Er   | coding: g      | ip, defl       | ate             |             |                |               |             |              |            |                 |
| Accept-La   | inguage: er    | n-US,en;q      | 1=0.9           |             |                |               |             |              |            |                 |
| Connectio   | n: close       |                |                 |             |                |               |             |              |            |                 |

Check and observe all the menus for different responses based on different targets

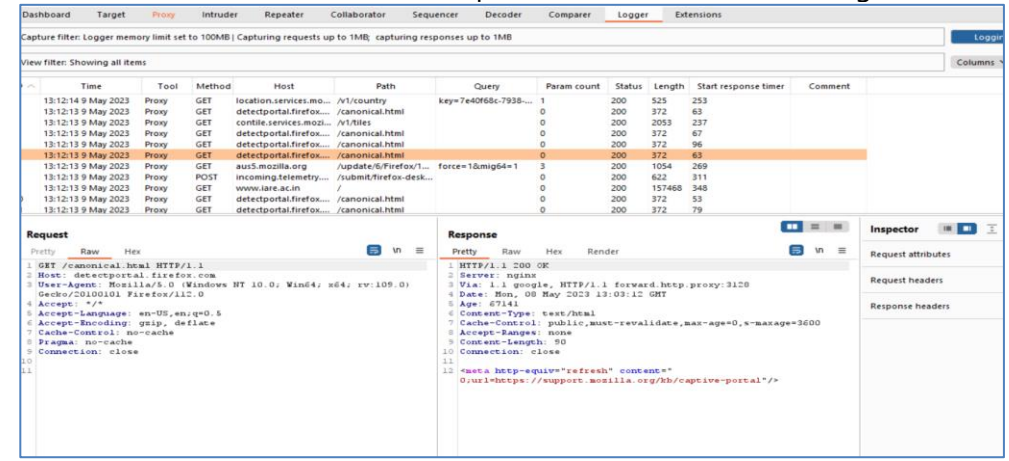

# Try:

Use Collaborator, Sequencer to find the issues on activity of target

# Hint:

Click on the menu's called Collaborator and Sequencer, perform scans the issues for report.

# 11. Install and Perform Web Applications Testing On Attacks Using Owasp Zap Tool

11.1 Owasp Zap Installation process

Step1: go to the official site of OWASP ZAP and visit downloads on site as shown in below

OWASP ZAP – Download (zaproxy.org)

Step2: click on download by choosing the operating system

Step3: after downloaded tool in your system double click on that setup file

Step4: click on next

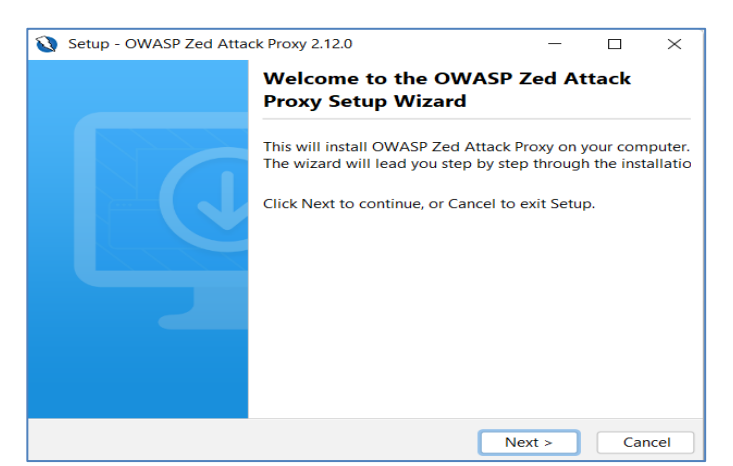

**Step5:** accept the terms and conditions and click on next

| 8    | 🔇 Setup - OWASP Zed Attack Proxy 2.12.0                                                                       | -               |           | $\times$ |
|------|----------------------------------------------------------------------------------------------------|-----------------|-----------|----------|
| I    | License Agreement<br>Please read the following important information before                                   | continuing.     |           |          |
| F    | Please read the following License Agreement. You must a<br>agreement before continuing with the installation. | ccept the terms | s of this |          |
|      | Apache License<br>Version 2.0, January 2004<br>http://www.apache.org/licenses/                                |                 |           |          |
|      | TERMS AND CONDITIONS FOR USE, REPRODUCTION,                                                                   | AND DISTRIBU    | JTION     |          |
|      | 1. Definitions.                                                                                               |                 |           |          |
| (    | I accept the agreement     I do not accept the agreement                                                      |                 |           |          |
| inst | nstall4j                                                                                                    |                 |           |          |
|      | < Back                                                                                                    | Next >          | Ca        | ncel     |
|      |                                                                                                    |                 |           |          |

Step6: choose installation type "standard" and click on "next"

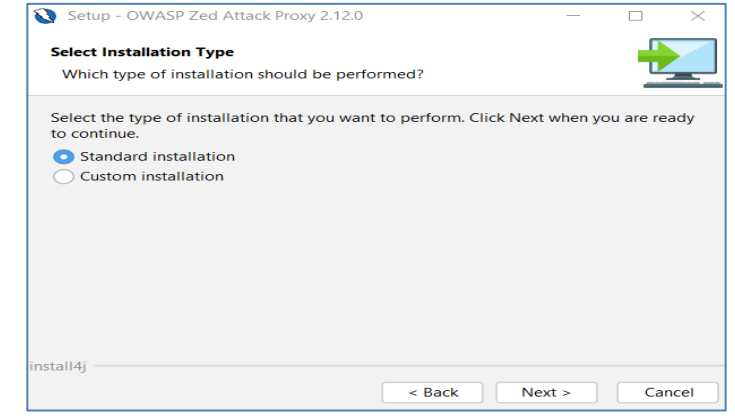

Step7: installation process being started and displays finish window once it is completed

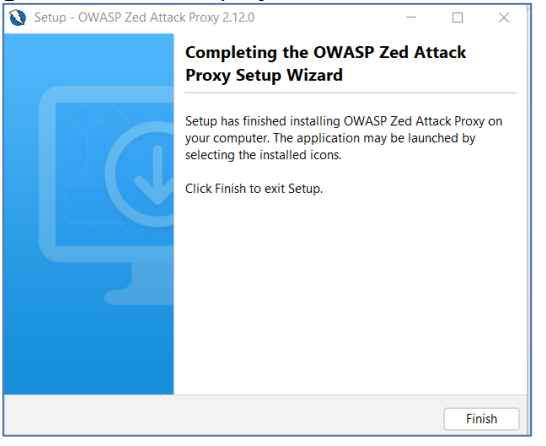

Step 8: click on finish to complete installation.

# 11.2 Perform Web application testing Automated

After installation of OWASP ZED open it on your system as shown in below

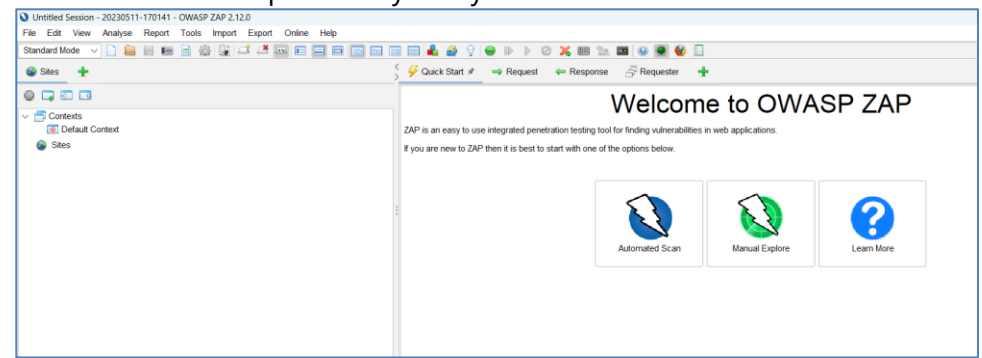

Click on automated scan to perform the scanning of web application

| Untitled Session - 20230511-170141 - OWASP ZAP 2.12.0                                                              |                                                                                                    |
|----------------------------------------------------------------------------------------------------|----------------------------------------------------------------------------------------------------|
| File Edit View Analyse Report Tools Import Export Online Help                                                      |                                                                                                    |
| Standard Mode 🖂 🗋 🔚 📰 🚔 🚔 🔐 🚅 🛤 📰 🥅 🗐                                                                              | i i i i i i i i i i i i i i i i i i i                                                                                                    |
| 😂 Sites 🕂                                                                                                    | 🗧 🐓 Quick Start 🖈 🗯 Request 🗰 Response 🔗 Requester 🛛 🛨                                                                                                    |
| e - · · · ·                                                                                                    |                                                                                                    |
| Contexts                                                                                                    | Automated Scan                                                                                                    |
| Default Context                                                                                                    |                                                                                                    |
| v 🙆 Stes                                                                                                    | This screen allows you to launch an automated scan against an application - just enter its URL below and press 'Attack'.                                                                                                    |
| <ul> <li>https://lirefox.settings.services.mozilla.com</li> </ul>                                                  | Please he suggest that you should only attack applications that you have been seen it ally been alway permission to test                                                                                                    |
| > P v1                                                                                                    |                                                                                                    |
| https://shavar.services.mozila.com                                                                                 |                                                                                                    |
| https://location.services.mozilla.com                                                                              | URL to attack: Ditro Server internation                                                                                                    |
| > a https://www.jntua.ac.in                                                                                        |                                                                                                    |
| > iii n http://www.jntua.ac.in                                                                                     | Use traditional spider.                                                                                                    |
|                                                                                                    | Use ajax spider: with Firefox ~                                                                                                    |
|                                                                                                    | F Attack Stop                                                                                                    |
|                                                                                                    | Progress: Using traditional solder to discover the content                                                                                                    |
|                                                                                                    | ropess. Calify another an experience are consent                                                                                                    |
|                                                                                                    |                                                                                                    |
|                                                                                                    |                                                                                                    |
|                                                                                                    |                                                                                                    |
| 🗯 History 🔍 Search  Pe Alerts 📄 Output 👾 Spider 🖈 🔺 🦒 Act                                                          | ive Scan 📲                                                                                                    |
| ₩ New Scan Progress: 1: http://www.jntua.ac.in > 11                                                                | 15% 💞 Current Scans: 1 URLs Found: 1429 Nodes Added: 63 🦷 Export                                                                                                    |
| URLs Added Nodes Messages                                                                                          |                                                                                                    |
| Processed Reg Timestamp                                                                                            | 101 Code Reason BTT Size-Rean Mander Size-Rean Rody Michael Alart                                                                                                    |
| E(11/2) E-12-40 EM GET Miter (Ausser johus                                                                         | a latitudes and admission courses 200 CM2 200 mm 200 bates 52 500 bates                                                                                                    |
| 5/11/23, 5:13:49 PM GET https://www.intua.                                                                         | c.n/mtua-doa-ph-d-admissions-under 200 OK 440 ms 339 bytes 52,535 bytes                                                                                                    |
| 6/11/23, 5:13:49 PM GET https://www.jntua.                                                                         | ac.in/timetables-for-b-pharm-iv-yr-i-se 200 OK 204 ms 339 bytes 52,497 bytes                                                                                                    |
| 6/11/23, 5:13:49 PM GET https://www.jntua.                                                                         | ac.in/ph-d-full-time-programme-2022-2. 200 OK 471 ms 339 bytes 63,083 bytes                                                                                                    |
| 6/11/23, 5:13:49 PM GET https://www.jntua.                                                                         | ac.in/ph-d-full-time-programs-at-intua-c 200 OK 298 ms 339 bytes 52,237 bytes                                                                                                    |
| <ul> <li>b/11/23, b/13/49 PM GET https://www.jntua.</li> <li>b/14/23, b/13/49 PM GET https://www.jntua.</li> </ul> | ac.mappic.ation=hor-sponsored-seats- zuv UN, zvir ms 339 bytes 52,453 bytes<br>to iorzteo-sentretoriese/ 200 CVC 424 ppc 292 bytes 81 132 bytes                                                                                                    |
| <ul> <li>GET Hugs//www.jitua.</li> </ul>                                                                           | active government and the active sector of the sector of the sector of t |

During scanning of the process just pause the scan process and right click on any url to see content To see content rightclick on URL and select "open URL in browser" as shown in below

| •                          | Results of MCA I & II sem Reg & × +                                                                                                    |                                                                                                    | ~ -                   |           |  |  |
|----------------------------|----------------------------------------------------------------------------------------------------|----------------------------------------------------------------------------------------------------|-----------------------|-----------|--|--|
| $\leftarrow \rightarrow c$ | 🐵 🔿 🛔 https:/                                                                                                    | /www.jntua.ac.in/results-of-mca-i-ii-sem-reg-supple-dec-jan-2018-19-exams-circular-from-ce-pgdt-17-04 🗉 🏠 | 8                     | ව එ       |  |  |
| Thursday 11                | th May 2023                                                                                                    | Contact Us   Anti-Ragg                                                                                    | ng Toll Free No: 1800 | 0 425 27: |  |  |
| e-Maga                     | Jawaharlal Nehru Technological University Anantapur Us: Construction of the stabilished under A.P. Govt. Act No.30 of 2008)<br>Ananthapuramu - 515002, Andhra Pradesh, India.<br>e-Magazine April 2023 Issue   75 Years Celebrations of JNTUACEA-Videos  JNTUA Anthem   AP EAPCET 2022   MORTH Recruitment   AP PGCET 2023   Azar<br>ka Amrit Mahotsa |                                                                                                    |                       |           |  |  |
| kaspers                    |                                                                                                    | 1. FDP on Artifi                                                                                          | cial Intellig         | kas       |  |  |
|                            | Genesis- JNTUA Chancellor                                                                                                    | Administration Directorates Programs Offered Constituent Units Our Faculty e-Mag                          | azine                 |           |  |  |
|                            | ation Reports NIRF AISHE                                                                                                    | Contact Us                                                                                                |                       | <         |  |  |
|                            | evance Portal                                                                                                    | Results of MCA I & II sem Reg & Supple Dec/Jan 2018/19 Exams – Circular 17.04.2019                        | from CE (P            |           |  |  |
|                            |                                                                                                    | Download                                                                                                  |                       |           |  |  |
|                            |                                                                                                    | MCA I & II sem results circular                                                                           |                       |           |  |  |

After completing scanning, it shows the history of scanned results Generate the reports as shown in below

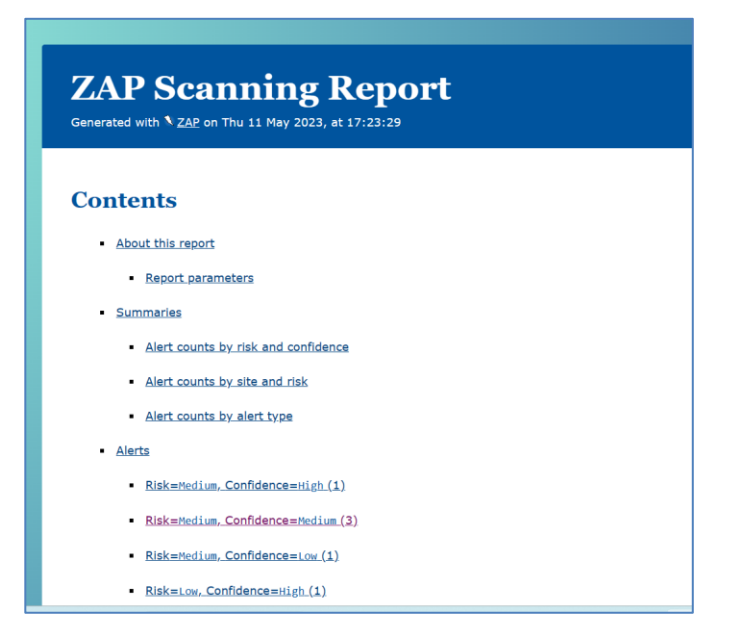

# Try:

Perform web application testing In manual mode using Owasp Zap

# Hint:

Select the option in manual for any target and perform web application testing.

# 12. Install meta sploit framework tool to perform various exploitation tasks about the security vulnerabilities of a target machine

# 12.1 Installation of Metasploit framework

**Step1:** To install Metasploit framework tool go to official site <u>https://www.metasploit.com/</u> and Click on download

**Step2:** it is redirected to github page and click on nightly installer.html file

**Step3:** again it is redirected to <u>https://docs.metasploit.com/docs/using-metasploit/getting-</u> <u>started/nightly-installers.html</u> this link

**step 4:** in the above link select "latest windows installer" on that page now the setup file will be downloaded.

Step 5: double click on setup file the fallowing page will be displays

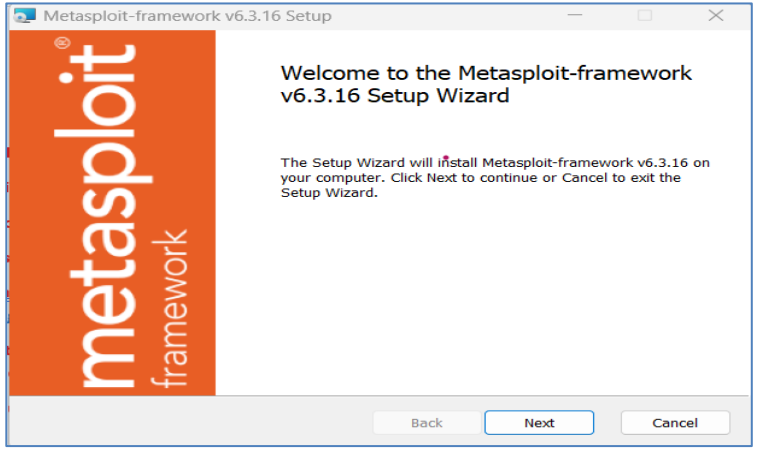

**Step 6:** click on "next" and accept terms and conditions on that page, click on next **Step 7:** choose the location to store the installation as shown in below

| Metasploit-framework v6.3.16 Setup                                | – – ×                                           |
|-------------------------------------------------------------------|-------------------------------------------------|
| Custom Setup<br>Select the way you want features to be installed. |                                                 |
| Click the icons in the tree below to change the way               | features will be installed.                     |
| Metasploit-framework                                              | This feature requires 289MB on your hard drive. |
| Location: C:\                                                     | Browse                                          |
| Reget Disk Usage                                                  | Back Next Cancel                                |

Step 8: click on next and click on install on this page

| Metasploit-framework v6.3.16 Setup                                                                               |                   |              | $\times$ |
|----------------------------------------------------------------------------------------------------|-------------------|--------------|----------|
| Ready to install Metasploit-framework v6.3.16                                                                    |                   | spl          | oit      |
| Click Install to begin the installation. Click Back to review or c<br>settings. Click Cancel to exit the wizard. | hange any of your | installation |          |
|                                                                                                    |                   |              |          |
|                                                                                                    |                   |              |          |
| Back                                                                                                    | 🐤 Install         | Can          | cel      |

Step 9: now installation process is started as shown in below

| Metaspioit-framework vo.3. 16 Setup            |                 |                   | ~       |
|------------------------------------------------|-----------------|-------------------|---------|
| Installing Metasploit-framework v6             | 5.3.16          | meta<br>frameworl | asploit |
| Please wait while the Setup Wizard installs Me | etasploit-frame | work v6.3.16.     |         |
| Status: Extracting files, please wait          |                 |                   |         |
|                                                |                 |                   |         |
|                                                |                 |                   |         |
|                                                |                 |                   |         |
|                                                |                 |                   |         |
|                                                | Back            | Next              | Cancel  |

**Step 10:** after install click on finish to setup has been complete.

(Note: during the installation if any messages u got, we have to do " off" all virus and threat protections on your system)

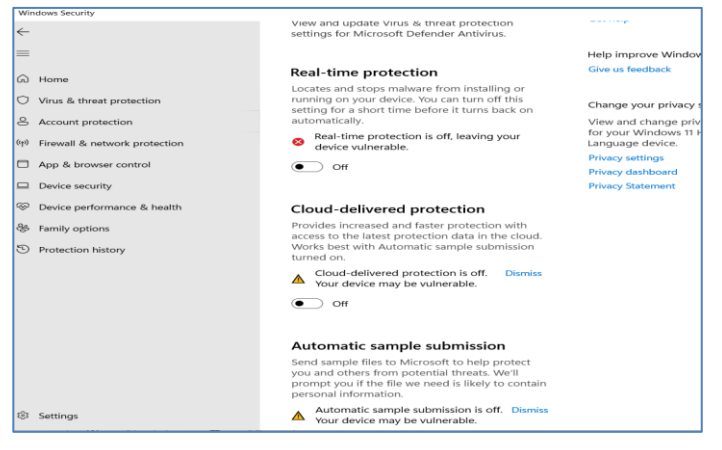

Now Metasploit framework has been installed on your system.

After installation

Go to the Metasploit frame work folder that installed on your system

**Step 11:** copy the path upto bin folder as like "C:\metasploit-framework\bin"

**Step 12:** set path for installed framework

Step 13: To set the path Edit system environment variables on your PC by right clicking on it.

**Step 14:** Give system variables as "Path" and the value of Path" C:\metasploit-framework\bin" That we copied from installed location

Step 15: Click on Ok to complete the path setup

**Step 16:** now open the command prompt to launch frame work

Type "msfconsole" on command window as shown in below

| C:\WINDOWS\system32\cmd. × + ∨                                                                                                    |
|----------------------------------------------------------------------------------------------------|
| Microsoft Windows [Version 10.0.22621.1555]<br>(c) Microsoft Corporation. All rights reserved.                                                                                                    |
| C:\Users\SLIM 3>cd                                                                                                    |
| C:\Users>cd                                                                                                    |
| C:\>msfconsole<br>C:\metasploit-framework/embedded/lib/ruby/gems/3.0.0/gems/rex-core-0.1.30/lib/rex/coi<br>C:metasploit-framework/embedded/lib/ruby/gems/3.0.0/gems/hrr_rb_ssh-0.4.2/lib/hrr_rl<br>nection::Channel::ChannelType::Session::NAME<br>C:/metasploit-framework/embedded/lib/ruby/gems/3.0.0/gems/hrr_rb_ssh-0.4.2/lib/hrr_rl<br>nection::Channel::ChannelType::Session::NAME<br>C:/metasploit-framework/embedded/lib/ruby/gems/3.0.0/gems/hrr_rb_ssh-0.4.2/lib/hrr_rl<br>c:/metasploit-framework/embedded/lib/ruby/gems/3.0.0/gems/hrr_rb_ssh-0.4.2/lib/hrr_rl<br>c:/metasploit-framework/embedded/lib/ruby/gems/3.0.0/gems/hrr_rb_ssh-0.4.2/lib/hrr_rl<br>C:/metasploit-framework/embedded/lib/ruby/gems/3.0.0/gems/hrr_rb_ssh-0.4.2/lib/hrr_rl<br>c:/metasploit-framework/embedded/lib/ruby/gems/3.0.0/gems/hrr_rb_ssh-0.4.2/lib/hrr_rl<br>c:/metasploit-framework/embedded/lib/ruby/gems/3.0.0/gems/hrr_rb_ssh-0.4.2/lib/hrr_rl                                                                                                    |
| dBBBBBBb     dBBBBBP     dBBBBBBP     dBBBBBb     o       'dB'     dB'     BBP       dB'dB'dB'     dBP     dBP       dB'dB'dB'     dBP     dBP       dB'dB'dB'     dBP     dBP                                                                                                    |
| dBBBBBP         dBBBBBb         dBP         dBBBBBP         dBP         dBBBBP         dBP         dBBBBP         dBP         dBBBBP         dBP         dBBBBP         dBP         dBP< |
| • To boldly go where no<br>shell has gone before                                                                                                    |
| =[metasploit v6.3.16-dev-87ba25c7063076f8e7e47c2c539b20c7544b0e21]<br>+=[ 2314 exploits - 1208 auxiliary - 412 post ]<br>+=[ 972 payLoads - 46 encoders - 11 nops ]<br>+=[ 9 evasion ]                                                                                                    |

Step 17: to see the commands on Metasploit window just type "help" on window

| msf6 > help   |                                                                       |
|---------------|-----------------------------------------------------------------------|
| Core Commands |                                                                       |
|               |                                                                       |
| Command       | Description                                                           |
| ?             | Help menu                                                             |
| banner        | Display an awesome metasploit banner                                  |
| cd            | Change the current working directory                                  |
| color         | Toggle color                                                          |
| connect       | Communicate with a host                                               |
| debug         | Display information useful for debugging                              |
| exit          | Exit the console                                                      |
| features      | Display the list of not yet released features that can be opted in to |
| get           | Gets the value of a context-specific variable                         |
| getg          | Gets the value of a global variable                                   |
| grep          | Grep the output of another command                                    |
| help          | Help menu                                                             |
| history       | Show command history                                                  |
| load          | Load a framework plugin                                               |
| quit          | Exit the console                                                      |
| repeat        | Repeat a list of commands                                             |
| route         | Route traffic through a session                                       |
| save          | Saves the active datastores                                           |
| sessions      | Dump session listings and display information about sessions          |
| set           | Sets a context-specific variable to a value                           |
| setg          | Sets a global variable to a value                                     |
| sleep         | Do nothing for the specified number of seconds                        |
| spool         | Write console output into a file as well the screen                   |
| threads       | View and manipulate background threads                                |
| tips          | Show a list of useful productivity tips                               |
| unload        | Unload a framework plugin                                             |
| unset         | Unsets one or more context-specific variables                         |
| unsetg        | Unsets one or more global variables                                   |
| version       | Show the framework and console library version numbers                |

**Step 18:** type any of the command that you want to see information about that all. **Step 19:** to exit from frame work just type "exit" on screen".

# Try:

Find threads and sessions of the target that using on the same machine.

# Hint:

•

Use Metasploit tool options to find both on target machine.

# 13. Use virus total tool to analyzes files and urls for viruses on target.

13.1 How to use Virus total tool

Intelligence Hunting Graph API

# Step 1: go to virus total official site on online

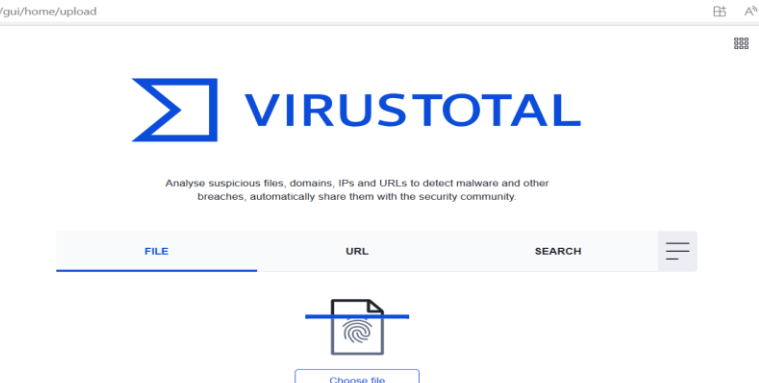

Step 2: upload any files that you downloaded from internet to find viruses and analysis on it

Step 3: select URL to give target to find viruses or not

Step 4: enter the URL to analyze viruses on files and urls

| VIRUSTOTAL                         |                                                                                     |                                   |          |  |  |  |
|------------------------------------|-------------------------------------------------------------------------------------|-----------------------------------|----------|--|--|--|
| Analyse suspicious<br>breaches, ai | files, domains, IPs and URLs to detect<br>utomatically share them with the security | malware and other<br>r community. |          |  |  |  |
| FILE                               | URL                                                                                 | SEARCH                            | <u> </u> |  |  |  |
| www.iare.ac.in                     |                                                                                     |                                   |          |  |  |  |

Step 5: displays all the details related to scanning of the target URL

| $\leftarrow$ C | C https://www.virustotal.com/gui/url/6868336664dbd1c2aebf580b3c1df4e7ec9cddc778eb7d51505b63656982ebeb |                                                   |                                   |         |  |  |
|----------------|----------------------------------------------------------------------------------------------------|---------------------------------------------------|-----------------------------------|---------|--|--|
| ht             | tp://www.iare.ac.in/                                                                                  |                                                   |                                   |         |  |  |
|                |                                                                                                    | Did you intend to search across the               | e file corpus instead? Click here |         |  |  |
|                | 0 0                                                                                                   | No security vendors flagged this URL as malicious |                                   |         |  |  |
|                | / 90<br>http                                                                                          | //www.iare.ac.in/                                 |                                   | 200     |  |  |
|                | ?                                                                                                    | v.iare.ac.in                                      |                                   | Status  |  |  |
|                |                                                                                                    |                                                   |                                   |         |  |  |
|                | DETECTION DETAILS LINKS COMMUNITY                                                                     |                                                   |                                   |         |  |  |
|                | Abusix                                                                                                | Clean                                             | Acronis                           | Clean   |  |  |
|                | ADMINUSLabs                                                                                           | ⊘ Clean                                           | AICC (MONITORAPP)                 | 🕗 Clean |  |  |
|                | AlienVault                                                                                            | Clean                                             | alphaMountain.ai                  | 🕗 Clean |  |  |
|                | Antiy-AVL                                                                                             | Clean                                             | Artists Against 419               | 🕑 Clean |  |  |
|                | Avira                                                                                                 | Clean                                             | benkow.cc                         | Clean   |  |  |
|                | Bfore.Ai PreCrime                                                                                     | <ul> <li>✓ Clean</li> </ul>                       | BitDefender                       | 🕑 Clean |  |  |

**Step 6:** if any virus detection, then it displays as a count .so from above figure no detection found. **Step 7:** to see details of the target click on details as shown in below

|   | http://www.lare.ac.in/ |                                                    |                                                     |
|---|------------------------|----------------------------------------------------|-----------------------------------------------------|
|   |                        | $\bigcirc$                                         | ⊘ No security vendors flagged this URL as malicious |
| - |                        | 00 / 90                                            | http://www.lare.ac.in/<br>www.lare.ac.in            |
|   |                        | Community Score                                    |                                                     |
|   |                        |                                                    |                                                     |
|   |                        | Categories ①                                       |                                                     |
|   |                        | Forcepoint ThreatSeeker of<br>Sophos of            | ducational institutions                             |
|   |                        | Xcitium Verdict Cloud r<br>BitDefender e           | nedia sharing<br>education                          |
|   |                        | History O                                          |                                                     |
|   |                        | First Submission 2014-04-                          | 10 14:47:42 UTC                                     |
|   |                        | Last Submission 2023-01-<br>Last Analysis 2023-01- | 25 13:37:57 UTC<br>25 13:37:57 UTC                  |
|   |                        | HTTP Response ①                                    |                                                     |
|   |                        | Final URL<br>https://www.iare.ac.in/               |                                                     |
|   |                        | Serving IP Address<br>137.59.201.77                |                                                     |
|   |                        | Status Code<br>200                                 |                                                     |
|   |                        | Body Length<br>190.16 KB                           |                                                     |

**Step 8:** to see links that tool have scanned click on "links" as shown in below

| http://www.iare.ac.in/      |                                                     |
|-----------------------------|-----------------------------------------------------|
|                             | ⊘ No security vendors flagged this URL as malicious |
| / 90                        | http://www.iare.ac.in/                              |
| Community Score             | www.iare.ac.in                                      |
| DETECTION DET               |                                                     |
| Outgoing links 🕁            |                                                     |
| https://www.nirfindia.org/  | 2022/EngineeringRanking.html                        |
| https://www.youtube.com     | ı/channel/UCrN2YGajq0ITaokeOn2LEpQ                  |
| https://mail.google.com     |                                                     |
| https://aicte-india.org/fee | dback/                                              |
| https://www.flickr.com/ph   | otos/186282793@N05/albums                           |
| https://www.youtube.com     | /channel/UCrN2YGajq0ITaokeOn2LEpQ/featured          |
| https://www.facebook.com    | n/IAREOFFICIAL                                      |
| https://twitter.com/@aero   | nauticalof                                          |
| https://www.nirfindia.org/  | 2022/EngineeringRanking150.html                     |
| https://www.ariia.gov.in/H  | anking/2021/index.ntmi#divPnarmacyRanking           |
| https://instagram.com/iar   | e_nyderabad                                         |
| https://www.linkedin.com    |                                                     |

**Step 9:** To explore in graph click on "explore" which appears on right corner of window as shown in below

| ⊘ No security vendors flagged this URL as malicious | Crplote in-                                        |
|-----------------------------------------------------|----------------------------------------------------|
| http://www.iare.ac.in/<br>www.iare.ac.in            | 200 2023-01-25 13.37:57 UTC<br>Status 3 months ago |

Step 10: analyze all details appear on window.

|                                   |              |    | Disease introduce 3 or more characters to perform a search in the eranh |                                   |                                    | 0        |
|-----------------------------------|--------------|----|-------------------------------------------------------------------------|-----------------------------------|------------------------------------|----------|
| Relation Last serv     Children 1 | ing ip addre | 55 | глава, вномые о от пост славанала по регили на азвеси и вле укруп       | Filtered Nodes                    | 0/3                                |          |
| □ ⊕ ⊙ ♣ Ψ 晶」                      | . * *        | 0  |                                                                         | Reset all filters Remo            | we filtered nodes Remove visible n | nodes    |
| Q 7                               |              |    | URL http://www.iore.oc                                                  |                                   | Apply to                           | io selec |
| Expand                            |              |    |                                                                         | <ul> <li>File Type</li> </ul>     |                                    | RESET    |
|                                   |              |    | (P) 1 act cerving in address                                            | <ul> <li>Entity Type</li> </ul>   | ID Address                         | RESET    |
| No more relationships             |              |    | (15) Last serving ip a ass                                              | <ul> <li>Relationships</li> </ul> | IP ANNESS OR AND                   | RESET    |
| Children Relations                |              | 28 | (S) Network                                                             | ~ Detections                      |                                    | RESET    |
| Communicating files               | 3            | ۸  |                                                                         | From To                           | No detections   With dete          | octions  |
| Historical ssl certificates       | 14           | A  |                                                                         | 0.8 -                             |                                    |          |
| Historical whois                  | 2            | Å  |                                                                         | 0.6 -                             |                                    |          |
| Resolutions                       | 9            | Å  |                                                                         | 0.2 -                             |                                    |          |
|                                   |              |    |                                                                         | ∘ First Seen                      |                                    | RESET    |
| Relations                         |              |    |                                                                         | From mm/dd/yyyy                   | To mm/dd/yyyy                      | 8        |
| It doesn't have relations.        |              |    |                                                                         | 1 -                               |                                    |          |
| Show Node List                    |              | := |                                                                         | 0.0 -                             |                                    |          |
|                                   |              |    |                                                                         | 0.4 -                             |                                    |          |
|                                   |              |    |                                                                         | 0.2 -                             |                                    |          |
|                                   |              |    |                                                                         | <ul> <li>Last Seen</li> </ul>     |                                    | RESET    |
| 1                                 |              |    |                                                                         | Energy and the second             |                                    |          |

Use different target network to analyze suspicious files on target

### Hint:

Give different targets address or IP addresses.

#### V. REFERENCES:

- 1. RafayBaloch, "Ethical Hacking and Penetration Testing Guide", CRC Press, 2015.
- 2. Dr. Patrick Engebretson, "The Basics of Hacking and Penetration Testing", Syngress Publications Elseveir, 2013.
- 3. Prakhar Prasad, "Mastering Modern Web Penetration Testing", Packt Publishing, 2016.
- 4. Gilberto Najera Gutierrez, "Kali LinuxWeb Penetration Testing", Cookbook, 2016.
- 5. Robert Svensson, "From Hacking to Report Writing: An Introduction to Security and Penetration Testing", 2016.

#### VI. MATERIALS ONLINE:

- 1. Course Content
- 2. Lab Manual